MANUAL XEN-5320 CAN

# Manual XEN-5320 CAN

September 2023 Document nr 20220730-01 Version 1.2

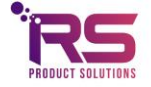

DISTRIBUTIEWEG 58 - 2645EJ DELFGAUW - THE NETHERLANDS PHONE: +31639268377 - EMAIL: RENE@RSPRODUCTSOLUTIONS.NL - WWW.XEN5320.COM

#### Contents

| 1 | Proc  | duct Description                                       | 3  |
|---|-------|--------------------------------------------------------|----|
|   | 1.1   | Specific Conditions of Use                             | 4  |
|   | 1.2   | Safety references                                      | 4  |
|   | 1.3   | Mounting                                               | 4  |
|   | 1.4   | Installation                                           | 5  |
|   | 1.5   | Operation, Maintenance and Elimination of Disturbances | 5  |
|   | 1.6   | Maintenance and repair                                 | 5  |
|   | 1.7   | Service address                                        | 5  |
| 2 | Insta | allation                                               | 6  |
| 3 | Lab   | /IEW communication software                            | 7  |
|   | 3.1   | Installation                                           | 7  |
|   | 3.2   | The Connection Setup Page                              | 8  |
|   | 3.3   | The Measurement Mode page                              | 10 |
|   | 3.4   | Set Output Zero Page                                   | 11 |
|   | 3.5   | Gain Calibration Page                                  | 12 |
|   | 3.6   | Custom Curve Page                                      | 13 |
|   | 3.7   | Change Sensor Name                                     | 14 |
|   | 3.8   | Change CAN settings Page                               | 15 |
|   | 3.8.  | 1 Instructions                                         | 16 |
|   | 3.9   | Alarm Page                                             | 17 |
|   | 3.10  | The Reception History Page                             | 18 |
|   | 3.10  | 0.1 The displayed data                                 | 18 |
|   | 3.10  | 0.2 Explanation of the columns                         | 19 |
|   | 3.11  | The filed data                                         | 20 |
|   | 3.12  | The Graphs Page                                        | 21 |
|   | 3.13  | Trouble shooting                                       | 22 |

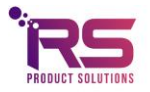

# 1 Product Description

The XEN-5320 is an intelligent gas sensor for the measurement of gas composition, such as helium in air (hydrogen mimicking), oxygen (diving applications) or nitrogen; hydrogen in air or nitrogen (fuel cell applications). In addition, it can serve as a thermocouple-vacuum sensor, and it can give a general output signal, useable for other gas compositions.

The sensor is based on the measurement of the thermal conductivity of the ambient gas, using the proven thermal conductivity sensor XEN-TCG3880.

To compensate for the influence of temperature and humidity, these are measured separately and a correction is made for them in the micro-controller. Each device is factory calibrated (zeroed), the customer can re-zero. Gain adjustment is also possible.

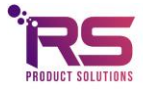

## 1.1 Specific Conditions of Use

- Maximum voltage that can be applied to the non-intrinsically safe connection facilities without invalidating the type of protection Um = 30 Vdc, maximum connected working voltage = 24 Vdc.
- Prospective short circuit current is limited to 50A.
- The XEN-5320-CAN shall be used only with dedicated extension cables and terminators Type XEN-84...
- The connectors, terminators and cables shall be protected from UV light when installed.
- Sensor and connectors comply with low risk for mechanical danger, which means that they shall be protected from any high risk of mechanical danger.
- Do not connect or disconnect connectors when energized.
- Potential electrostatic charging hazard, connectors shall only be cleaned with a damp cloth.
- Tightening torque for the connectors is 0.49 Nm to 0.6 Nm.
- Cable gland is an integral part of the sensor and cannot be replaced.

#### 1.2 Safety references

Devices in hazardous area must be installed, supervised, maintained and kept in good conditions by the owner of the plant. Part of this is an inspection after the transport to identify possible damages caused during the transport.

Only qualified workers are allowed to install and dismount as well as doing maintenance work on the Intelligent gas sensor XEN-5320-CAN. All universally valid rules and laws and other binding directives for the safety of people and environment must be kept.

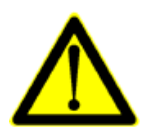

WARNING – DO NOT CONNECT OR DISCONNECT CONNECTORS WHEN ENERGIZED

WARNING – POTENTIAL ELECTROSTATIC CHARGING HAZARD – CLEAN ONLY WITH A DAMP CLOTH

#### 1.3 Mounting

The Intelligent gas sensor XEN-5320-CAN must be protected against aggressive and unusual environmental conditions which could cause damages on the equipment. This could be e.g. acids or high and low temperatures other than the allowed ambient temperature range.

For installation, please refer to EN 60079-14 and other valid standards and directivities on the place of erection.

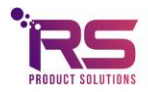

#### 1.4 Installation

The sensor shall be connected with following dedicated extension cable and terminators:

XEN-84005 Cable 0.5 m male M12 - female M12 connector XEN-84010 Cable 1 m male M12 - female M12 connectors XEN-84020 Cable 2 m male M12 - female M12 connectors XEN-84040 Cable 4 m male M12 -female M12 connectors XEN-84100 Cable 10 m male M12 - femaleM12 connectors XEN-84200 Terminator set 120 Ohm male M12 and female M12 connectors

- Observe all specific conditions of use above!
- Protect the M12 connectors efficiently against damage.
- The cables must be firmly laid and effectively protected against damage.
- Connectors must always be closed with a counterpart. They may be left open in the field only briefly for servicing purposes.

#### 1.5 Operation, Maintenance and Elimination of Disturbances

Devices in hazardous area must be installed, supervised, maintained and kept in good conditions by the owner of the plant. For information, refer to EN 60079-17. Only skilled workers are allowed to do maintenance and the elimination of disturbance work.

Before doing this work, the safety requirements must be kept!

For elimination of disturbances, only original spare parts after consulting with RS Products Solutions B.V. are allowed to use. Before using them again, the safety requirements must be kept.

For information about operation, maintenance and elimination of disturbances for the internal components, please refer to the individual manuals of these components.

#### 1.6 Maintenance and repair

The sensor or connectors shall not be modified nor can be repaired. In case of a fault please contact the manufacturer.

#### 1.7 Service address

RS Products Solutions B.V. Distributieweg 58 2645 EJ Delfgauw

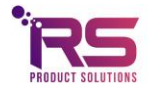

# 2 Installation

The CAN bus network for the XEN-5320 CAN sensors consists of the following items:

- Terminators
- XEN-5320 CAN sensor(s)
- CAN cables (optionally)
- Power supply, 12 V
- Kvaser CAN-USB interface

Connect the system as following:

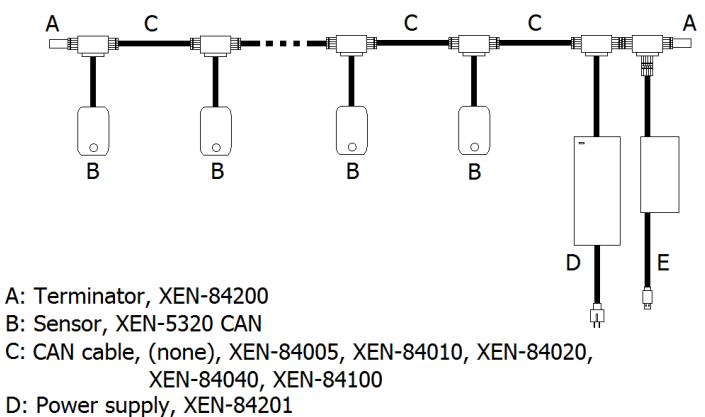

E: Kvaser CAN-USB interface, XEN-84202

The CAN bus network consist of a central line (all the cables C), with CAN bus devices connected via T-pieces. The CAN bus line has to be terminated with 120 Ohm Terminators (A) on both ends. It is not allowed to split the central line, into a Y-shaped configuration. Only T sections to the XEN-5320 CAN sensors, power supply and CAN-USB interface (together called CAN bus devices, B) are allowed. The cables to the devices from the T-sections may not be longer than 30 cm.

The CAN-USB devices (B) can be at any location in the CAN bus line, in any order. The length of the cables (C) between the devices can range from zero to hundreds of meters. The total length of the CAN bus line is in general limited to a few hundred meters, also depending on the data rate.

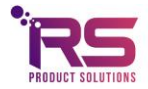

# 3 LabVIEW communication software

#### 3.1 Installation

The LabVIEW software can be downloaded from our website:

https://www.xen5320.com/Downloads/

Unzip the installation package and install the software to a directory with read and write permissions.

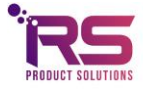

## 3.2 The Connection Setup Page

Before starting the XEN-5320-CAN software, make sure the Kvaser CAN-USB interface is installed and connected by an USB port to the computer.

When the XEN-5320-CAN program opens, the Connection Setup page comes up automatically, see Fig. 1.

In the Connection Setup page, the file path for filing the measurement data has to be given.

Then, the button Connect to CAN network can be pressed so a connection is made with the Kvaser CAN-USB interface. If a connection is made the green bulb Connected to CAN bus lights up continuously. Once the connection is made the button Find devices can be pressed to search for any connected XEN-5320-CAN sensors. Maximally 100 sensors can be found with CAN addresses in the range of 0000FF40*hex* and 0000FFA4*hex*. Searching for sensors will take a few seconds.

The **Enable** button has to be activated (indicated by the green light in the button) to actually measure the device.

The **Start** button at the bottom of the Settings page (and all other pages) starts the measurements, indicated by a green **Running light**.

The **Stop** button stops the measurements.

The **Quit** button exits the program.

The **Delay** window allows to slow up the measurements if they go too rapid. Standard is a data refresh time of 0.3 seconds, for up to about 25 sensors. With more sensors, the data refresh time will rise. The Delay is in seconds. Adding delay will reduce the measurements file size, and avoid eventual slowing down of the measurement refresh time if extreme long experiments are carried out (extending over days).

The Average measurements window allows to average measurements.

With the **Select CAN network** window the user can select a CAN network when multiple CAN networks are connected to the PC. Standard this setting should be 1.

When the **Enable remote control** button is enabled and multiple CAN networks are connected to the PC the user can control multiple instances of the software.

In the **Select directory for saving measurement data** window the file name for storing the data shown the Reception History can be given by the user. Each measurement is immediately stored in the file, there is no need for any further action to save data. A file for each sensor is made. For the first measurement of the day, a new file is created. Subsequent measurements on the same day are appended to the existing file.

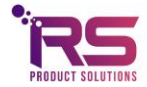

|     | Connect to CAN network | Connecte<br>to CAN bu<br>Error | d<br>s      |            | 용 C:\RS<br>Select C<br>500k B | Select direc        | tory for saving<br>27\data<br>ve CAN baudr | ı measuremen<br>ate | t data<br>Select CAN<br>것 1 | E Inetwork | rk Control |             |  |  |
|-----|------------------------|--------------------------------|-------------|------------|-------------------------------|---------------------|--------------------------------------------|---------------------|-----------------------------|------------|------------|-------------|--|--|
| A   | Device Address         | Enable                         | Sensor Name | Factory ID | Firmware                      | Measurement<br>Mode | Gain                                       | Speed               | Warning                     | Alarm      |            |             |  |  |
| 5)0 |                        |                                |             |            |                               |                     |                                            |                     | •                           | •          |            |             |  |  |
|     |                        |                                |             |            |                               |                     |                                            |                     | •                           | •          |            |             |  |  |
|     |                        |                                |             |            |                               |                     |                                            |                     | •                           | •          |            |             |  |  |
| -   |                        |                                |             |            |                               |                     |                                            |                     | •                           | •          |            |             |  |  |
|     |                        |                                |             |            |                               |                     |                                            |                     |                             | -          |            |             |  |  |
| -   |                        |                                |             | _          |                               |                     | -                                          | -                   |                             |            |            |             |  |  |
| ł   |                        |                                | _           |            |                               |                     |                                            |                     |                             | •          |            |             |  |  |
| ł   |                        |                                | _           |            | _                             |                     | _                                          |                     |                             | 0          |            |             |  |  |
| ŕ   |                        |                                | _           | _          | _                             | _                   | -                                          |                     |                             | 0          |            |             |  |  |
| ľ   |                        |                                |             |            |                               |                     |                                            |                     |                             | 0          |            |             |  |  |
| Í   |                        |                                |             |            |                               |                     |                                            |                     |                             | 0          |            |             |  |  |
|     | Remote Start           | Stop                           | Running     | Warning    | Alarm                         | Delay (s)           | Average n                                  | neasurements        | Quit                        |            | CAN        | <i>\</i> @` |  |  |

Before the connection to the CAN network is made the user can select the desired baudrate with the **Select CAN baudrate** drop down menu. Connected sensors should all have the same baudrate to be able to work properly.

The selected CAN baudrate can be saved by pressing the Save CAN baudrate button.

The **Warning** and **Alarm** lights on the right will light up at the appropriate sensor if a warning or alarm has been issued. The codes are listed on the Reception history page of the sensor in question, and the code will also be written into the file of that sensor. See the Par. on Alarm Page data for the codes, and consult the data sheet for background information.

A general **Warning** and **Alarm** light is at the bottom of all pages. This page indicates for which sensor(s) the warning or alarm is given.

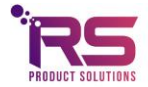

#### 3.3 The Measurement Mode page

Fig. 2 shows the measurement mode page. On this page the curve used to calculate the output signal is chosen.

If **H2** or **HE** is chosen, a look-up table will be used to convert the change in transfer (the deviation of the Corrected Transfer from unity) into the output signal.

For **GEN** the change in corrected transfer is simply displayed.

When the **Custom Curve** is chosen, a user provided 23-point look up Table will be used to calculate the output (%) signal.

| AN communication.vi                                                                                                    | - |   |   |
|----------------------------------------------------------------------------------------------------|---|---|---|
| nection Setup Calibration and Settings Reception history Graphs                                                                                                    |   |   |   |
| Select sensor<br>07H34 T                                                                                                    |   |   |   |
| easurement Mode Set Output Zero Gain Calibration Custom Curve Change Sensor Name Change CAN settings Alarm Admin                                                                                                    |   |   |   |
|                                                                                                    |   |   |   |
|                                                                                                    |   |   |   |
|                                                                                                    |   |   |   |
|                                                                                                    |   |   |   |
| Measurement mode and speed read from sensor Check measurement mode and speed                                                                                                    |   |   |   |
| Select measurement mode and speed Change measurement mode                                                                                                    |   |   |   |
| H2, normal                                                                                                    |   |   |   |
|                                                                                                    |   |   |   |
|                                                                                                    |   |   |   |
|                                                                                                    |   |   |   |
|                                                                                                    |   |   |   |
|                                                                                                    |   |   |   |
|                                                                                                    |   |   |   |
|                                                                                                    |   |   |   |
| Instructions:<br>- Make sure no measurements are running (Running light must be off)<br>- Select the sensor and check if the Device ID is displayed<br>- Select the measurement mode and press the "Change measurement mode" button                                                                                          |   |   |   |
| <ul> <li>If the measurement mode correctly has been changed the new measurement mode and speed is shown in the "Measurementmode and speed read from sensor" field</li> <li>By pressing the button "Check measurement mode and speed" the current measurement mode and speed is read from the sensor and displayed</li> </ul> |   |   |   |
|                                                                                                    |   |   | • |
| Remote Start Stop Running Warning Alarm Delay (s) Average measurements Quit                                                                                                    |   |   |   |
| Remote Start Stop Running Warning Alarm Delay (s) Average measurements Quit                                                                                                    |   | Ő |   |

Be sure to stop the measurement first, before checking or changing the measurement mode. If there is still a measurement running (green light below Running), then nothing will happen.

## 3.4 Set Output Zero Page

The Set Output Zero Page (see Fig. 3) allows zeroing of the device. The zeroing data are stored in the memory of the XEN-5320 CAN, and zeroing can be carried out when so desired. First **Select sensor** to be zeroed (left top), then select if the zeroing should be performed on only the connected sensor or on all connected sensors. Start zeroing by pushing the **Start set output zero** button (after stopping the measurements). The zeroing takes a number of seconds, and takes longer when multiple sensors are zeroed at the same time. The busy light is flashing green and yellow.

| _CAL                   | AL Temp_<br>31.67572   | After set zero | Aft<br>Y AH CAL    |                     |           | re set zero          | Defer            |                 |  |
|------------------------|------------------------|----------------|--------------------|---------------------|-----------|----------------------|------------------|-----------------|--|
| 20                     | AL Temp_<br>9 31.67572 | AL TF_CAL      | Y AH CAL           |                     |           | Belor                |                  |                 |  |
| 20                     | 31.67572               |                |                    | Device Name         | Temp_CAL  | TF_CAL               | Y_AH_CAL         | Device Name     |  |
|                        |                        | 21.860939      | 0.997185           | 07H34               | 25.789000 | 20.965000            | 0.995915         | 07H34           |  |
|                        |                        |                |                    |                     |           |                      |                  |                 |  |
|                        |                        |                |                    |                     |           |                      |                  |                 |  |
|                        |                        |                |                    |                     |           |                      |                  |                 |  |
|                        |                        |                |                    |                     |           |                      |                  |                 |  |
|                        |                        |                |                    |                     |           |                      |                  |                 |  |
|                        |                        |                |                    |                     |           |                      |                  |                 |  |
|                        |                        |                |                    |                     |           |                      |                  |                 |  |
|                        |                        |                |                    |                     |           |                      |                  |                 |  |
|                        |                        |                |                    |                     |           |                      |                  |                 |  |
|                        |                        |                |                    |                     |           |                      |                  |                 |  |
| tput zero on:          | Perform set out        | usy            | Busy               |                     |           |                      |                  |                 |  |
|                        | • The selected         | finished       | ero<br>Set zero fi | Start set output ze |           |                      |                  |                 |  |
| d sensor               |                        |                | 0                  |                     |           | Falt much har a fD   | rupping (Pupping | moscurements as |  |
| d sensor<br>ed sensors | O All connecte         | -              |                    |                     |           | HOIDT POLICT DO OTTI |                  |                 |  |
| tŗ                     | Perform set outp       | iusy           | Bus                | Start set output ze |           |                      |                  |                 |  |

Figure 3: The Set output zero Page, with data of the device before and after zeroing.

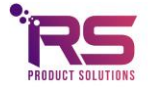

#### 3.5 Gain Calibration Page

The Gain Calibration page allows for calibration of the 100% value for the helium or hydrogen signal in the helium or hydrogen measurement modes (see Fig. 4).

There should be no measurement running.

In HE measurement mode, 100% helium should be present around the sensor head, in H2 mode 100% hydrogen. First **Select sensor** (top left) then push the **Start set gain** button, and the program will perform a measurement, calculate the output and calculate a gain factor to adjust the output to 100%.

If the adjustment that is required is more than 3 percent, for instance in air, the error light will shine and a gain factor of unity is returned. This is also the method to reset the gain factor. The gain factor is stored in the memory of the XEN-5320 CAN.

The gain calibration can be performed on only the selected sensor or on all connected sensors by selecting the desired setting in the **Perform gain calibration on** menu.

| Nettors Strup: Exitations and Starry: Reception hizory Graphs:          Sectors are server: 0:13-2         Hear server: 0:13-2         Hear server: 0:13-2         Hear server: 0:13-2         Hear server: 0:13-2         Mean server: 0:13-2         Network Hear Server: 0:13-2         Device Hame: 0:10         Device Hame: 0:10                                                                                                    | CAN communication.vi                                                                                                    |                                                                              |                    |                        |                           | _                            |              |   |
|----------------------------------------------------------------------------------------------------|----------------------------------------------------------------------------------------------------|------------------------------------------------------------------------------|--------------------|------------------------|---------------------------|------------------------------|--------------|---|
| Settore:   Settore: Set Calibration     Custore: Set Calibration     Calibration: Decise Name     Calibration: Decise Name </th <th>onnection Setup Calibration and Setting</th> <th>Reception history Graphs</th> <th></th> <th></th> <th></th> <th></th> <th></th> <th></th>                                                                                                    | onnection Setup Calibration and Setting                                                                                                    | Reception history Graphs                                                     |                    |                        |                           |                              |              |   |
| tesurement Mode Set Output Zero Guin Calibration Custon Curve Change Sensor Name Change CAN satting: Alam Admin<br>Before gain calibration After gain calibration<br>Device Name Gain<br>Before gain calibration Device Name Gain<br>Custom Name Gain<br>Device Name Gain<br>Device                                                                           | Select sensor<br>07H34                                                                                                    |                                                                              |                    |                        |                           |                              |              |   |
| Before gain calibration After gain calibration     Decice Name Gain     Decice Name Gain        Decice Name Gain <th>Measurement Mode Set Output Zero</th> <td>Gain Calibration Custom Curve</td> <td>Change Sensor Name</td> <td>Change CAN settings</td> <td>Alarm Admin</td> <td></td> <td></td> <td></td>                                                                                                    | Measurement Mode Set Output Zero                                                                                                    | Gain Calibration Custom Curve                                                | Change Sensor Name | Change CAN settings    | Alarm Admin               |                              |              |   |
| brick Name       Gin       Device Name       Gin         Image: State State St                                                                                                    |                                                                                                    | Before gain calibration                                                      | n                  | After gain calik       | oration                   |                              |              |   |
| struction:<br>Make sure no mesurements are running (Running light must be off)<br>Sets a sure on mesurements are running (Running light must be off)<br>Sets a sure on mesurements are running (Running light must be off)<br>Sets a sure on mesurements are running (Running light must be off)<br>Sets a sure on mesurements are running (Running light must be off)<br>Sets a sure on mesurements are running (Running light must be off)<br>Sets a sure on mesurements are running (Running light must be off)<br>Sets a sure on mesurements are running (Running light must be off)<br>Sets at gain calibration finished<br>The surface devices in 100 SH2 or Hs<br>Sets of the gain calibration of di (Askes about 55 per sensor)<br>Check if the gain calibration of di (Askes about 55 per sensor)<br>Check if the data which is received before and after the gain calibration is correct<br>if an error occurs during the gain calibration the gain is set to 1<br>Running Warning Aam<br>Delay (a)<br>Average measurements<br>Check if the Gain Calibration page.                                                                                                    |                                                                                                    | Device Name Gain                                                             |                    | Device Name            | Gain                      |                              |              |   |
| Hundred Register in the subject is transformed of the same subject is to see the same subject is to see the same subject is the same subject is to see the same subject is the same subject is the same subjec                                                                                                    |                                                                                                    |                                                                              |                    |                        | ^                         |                              |              | l |
| struction:<br>Make sure no reasourcements are running flunning light must be off:<br>Stet a serie<br>Stet a serie<br>Stet |                                                                                                    |                                                                              |                    |                        |                           |                              |              | l |
| rstructions:<br>Make sure to measurements are running (Running light must be off)<br>Select a surror<br>Make sure to measurements are running (Running light must be off)<br>Select a surror<br>Make sure to measurements are running (Running light must be off)<br>Select a surror<br>Make sure to measurements are running (Running light must be off)<br>Select a surror<br>Make sure to measurements are running (Running light must be off)<br>Select a surror<br>Make sure to measurements are running (Running light must be off)<br>Select a surror<br>Select a surror<br>Make sure to measurements are running (Running light must be off)<br>Select a surror<br>Select a surror<br>Make sure to measurements are running (Running light must be off)<br>Select a surror<br>Select a surror<br>Make sure to measurements are running (Running light must be off)<br>Select a surror<br>Select a surror<br>Make sure to measurements<br>Select a surror<br>Make sure to measurements<br>Select a surror<br>Make surre to measurements<br>Select a surror<br>Make surre to measurements<br>Select a surror<br>Make surre to measurements<br>Select a surror<br>Make surre to measurements<br>Make surre to measurements<br>Make                                                                                                    |                                                                                                    |                                                                              |                    |                        |                           |                              |              | l |
| structions:<br>Make sure no measurements are running (Running light must be off)<br>Select a sensor<br>Make sure hosensor is measuring in the correct mode (H2 or He)<br>Place the sensor in 100 % H2 or He<br>Select if the gain calibration and wait until the busy light is turned off (takes about 55 per sensor)<br>Check if the data which is received before and after the gain calibration is correct<br>if an error occurs during the gain calibration the gain is set to 1                                                                                                    |                                                                                                    |                                                                              |                    |                        |                           |                              |              | l |
| structions:<br>Make sure no measurements are running (Running light must be off)<br>Seter is sensor<br>Make sure he sensor is measuring in the correct mode (H2 or He)<br>Place the sensor in 100 5H 20 rH e<br>Seter if the gain calibration on one or all sensors<br>Start gain calibration and wait until the busy light is turned off takes about 5 s per sensor)<br>Check if the data which is received before and after the gain calibration is correct<br>if an error accure during the gain calibration the gain is set to 1                                                                                                    |                                                                                                    |                                                                              |                    |                        |                           |                              |              | l |
| ntructions:<br>Make sure no measurements are running (Running light must be off).<br>Select a sensor<br>Make sure no measurements are running (Running light must be off).<br>Select a sensor is measuring in the correct mode (H2 or He).<br>Place the sensor is measuring in the correct mode (H2 or He).<br>Place the sensor in 100 % H2 or He<br>Select if the data which is received before and after the gain calibration is correct<br>if an error occurs during the gain calibration the gain is set to 1                                                                                                    |                                                                                                    |                                                                              |                    |                        |                           |                              |              | l |
| nstructions:<br>Make sure no measurements are running (Running light must be off)<br>Salest a sensor is measuring in the correct mode (H2 or He)<br>Place the sensor is measuring in the correct mode (H2 or He)<br>Place the sensor in 100 % H2 or He<br>Select if the gain calibration and wait until the busy light is turned off (takes about 5 s per sensor)<br>Check if the date which is received before and hart the gain calibration is correct<br>if an error occurs during the gain calibration the gain is set to 1                                                                                                    |                                                                                                    |                                                                              |                    |                        |                           |                              |              | l |
| structions:<br>Make sure no measurements are running (Running light must be off).<br>Select a sensor<br>Make sure the sensor is measuring in the correct mode (H2 or He)<br>Place the sensor in 100 % H2 or He<br>Select if the gain calibration should be performed on one or all sensors<br>Start gain calibration and wait until the busy light is turned off (takes about 5 s per sensor)<br>Check if the data which is received before and after the gain calibration is correct<br>If an error occurs during the gain calibration the gain is set to 1                                                                                                    |                                                                                                    |                                                                              |                    |                        |                           |                              |              | l |
| structions:<br>Make sure no measurements are running (Running light must be off)<br>Select a sensor<br>Make sure the sensor is measuring in the correct mode (H2 or He)<br>Place the sensor in 100 % H2 or He<br>Select if the gain calibration should be performed on one or all sensors<br>Start gain calibration and with util the buylight is turned off (takes about 5 s per sensor)<br>Check if the data which is received before and after the gain calibration is correct<br>if an error occurs during the gain calibration the gain is set to 1                                                                                                    |                                                                                                    |                                                                              |                    |                        |                           |                              |              | l |
| nstructions:<br>Make sure no measurements are running (Running light must be off)<br>Select a sensor<br>Make sure the sensor is measuring in the correct mode (H2 or He)<br>Place the sensor in 100 % H2 or He<br>Select if the gain calibration should be performed on one or all sensors<br>Start gain calibration and wait until the busy light is turned off (takes about 5 s per sensor)<br>Check if the data which is received before and After the gain calibration is correct<br>If an error occurs during the gain calibration the gain is set to 1                                                                                                    |                                                                                                    |                                                                              |                    |                        | <b></b>                   |                              |              | l |
| nstructions:<br>Make sure no measurements are running (Running light must be off)<br>Select a sensor<br>Make sure no measurements are running (Running light must be off)<br>Select a sensor is measuring in the correct mode (H2 or He)<br>Place the sensor is now AH2 or He<br>Select if the gain calibration should be performed on one or all sensors<br>Start gain calibration and wait until the busy light is turned off (takes about 5 s per sensor)<br>Check if the data which is received before and after the gain calibration is correct<br>If an error occurs during the gain calibration the gain is set to 1                                                                                                    |                                                                                                    |                                                                              |                    |                        |                           |                              |              | l |
| Make sure the measurements are funning (kunning infit must be off)         Make sure the sensor         Make sure the sensor is measuring in the correct mode (H2 or He)         Place the sensor in 100 % H2 or He         Select a sensor         Start gain calibration should be performed on one or all sensors         Start gain calibration and wait until the busy light is turned off (takes about 5 s per sensor)         Check if the data which is received before and after the gain calibration is correct         If an error occurs during the gain calibration the gain is set to 1         If an error occurs during the gain calibration the gain is set to 1         If an error occurs during the gain calibration page.         Remote       Start         Start       Start         If an error occurs during the gain calibration the gain is set to 1                                                                                                    | Instructions:                                                                                                    | (Duranian links must be aff)                                                 |                    |                        | Busy                      | Perform gain calibration on: |              | l |
| Place the sensor in 100 % H2 or He<br>Select if the gain calibration should be performed on one or all sensors<br>Start gain calibration and wait until the busy light is turned off (takes about 5 s per sensor)<br>Check if the data which is received before and after the gain calibration is correct<br>If an error occurs during the gain calibration the gain is set to 1                                                                                                    | • Make sure no measurements are running<br>• Select a sensor<br>• Make sure the sensor is measuring in the                                                                                                    | correct mode (H2 or He)                                                      |                    | Start gain calibration | Gain calibration finished | The selected sensor          |              | l |
| Check if the data which is received before and after the gain calibration is correct<br>If an error occurs during the gain calibration the gain is set to 1                                                                                                    | <ul> <li>Place the sensor in 100 % H2 or He</li> <li>Select if the gain calibration should be personant of the sense of the sense of the sen</li></ul> | erformed on one or all sensors<br>usy light is turned off (takes about 5 s r | er sensor)         | 0                      | Error                     | O All connected sensors      |              | l |
| re 4: The Gain Calibration page.                                                                                                    | - Check if the data which is received befor<br>If an error occurs during the gain calibrat                                                                                                    | e and after the gain calibration is correction the gain is set to 1          | t                  |                        | ۲                         |                              |              | l |
| Remote Start Stop Running Warning Alarm Delay (s) Average measurements Quit<br>CAN OF<br>re 4: The Gain Calibration page.                                                                                                    |                                                                                                    |                                                                              |                    |                        |                           |                              |              |   |
| re 4: The Gain Calibration page.                                                                                                    | Remote Start                                                                                                    | Stop Running Warr                                                            | ning Alarm         | Delay (s) A            | verage measurements       | Quit                         | 1            |   |
| re 4: The Gain Calibration page.                                                                                                    | PRODUCT SOLUTIONS                                                                                                    |                                                                              |                    |                        | 1                         |                              | $\checkmark$ |   |
|                                                                                                    | ure 4: The Gain Calibration                                                                                                    | i page.                                                                      |                    |                        |                           |                              |              |   |

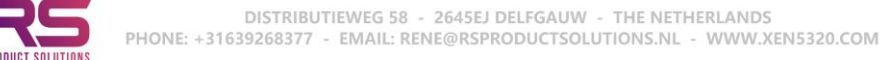

#### 3.6 Custom Curve Page

The Custom Curve page allows uploading (and checking by downloading) of a 23-point look up Table into the XEN-5320. Fig. 5 shows a custom helium curve. The points of such a curve may be generated, for instance, using EXCEL. The points do not need to be equidistant. Fig. 6 shows an example of the custom-curve txt file.

| Tes CAN communication.vi – 🗆 X                                                                                                    | Helium.txt - Kladblok                                                                                                    |
|----------------------------------------------------------------------------------------------------|----------------------------------------------------------------------------------------------------|
| Yes CAN communication.vi       -       -       X         Connection Setup       Calibration and Settings       Reception history       Graphs         Select sensor       07H34       -       -       X         Measurement Mode       Set Output Zero       Gain Calibration       Curve Output Zero       Gain Calibration       Curve Output Zero       Gain Calibration       Curve Output Zero       Gain Calibration       Curve Output Zero       Select curve       Select curve                                                                                                    | Helium.txt - Kladblok Bestand Bewerken Opmaak Helium -0.05 1.058 0.00 0.998 0.05 0.940 0.10 0.884 0.15 0.830 0.20 0.778 0.25 0.729 0.30 0.681 |
| 4       4       4       4       4         5       5       5       5         6       6       6       6         7       7       7       7         7       7       7       7         8       8       8       8         9       9       9       9         10       10       10       10         11       11       11       11         12       12       12       12         13       13       13       13         14       14       14       14         15       15       15       15         16       16       16       16         17       17       17       17         18       18       18       18         19       19       19       19         20       20       20       20       20         21       21       21       21       21                                                                                                    | $\begin{array}{cccccccccccccccccccccccccccccccccccc$                                                                                          |
| 22       22       22       22         23       23       Pests the send rune to the selected sensor button and check if the curve is correctly loaded       23       23         Pests the send curve to selected sensor button and check if the curve is correctly loaded       23       23       23         Pests the send curve to mester setter sensor button and check if the curve is correctly loaded       23       23       23         Pests the ladd curve from sensor button and check if the curve is correctly loaded       Pests the ladd curve from sensor button and check if the curve is correctly loaded       24       23         Pests the ladd curve from sensor button and check if the curve is correctly loaded       Pests the ladd curve from sensor button and check if the curve is correctly loaded       26       27         Pests the ladd curve from sensor button and check if the curve is correctly loaded       Pests the ladd curve from sensor button and check if the curve is correctly loaded       28       28         Pests the ladd curve from sensor button and check if the curve is correctly loaded       Pests the ladd curve from sensor button and check if the curve is correctly loaded       28       29         Pests the ladd curve from sensor button and check if the curve is correctly loaded       Pests the ladd curve from sensor button and curve from sensor button and curve from sensor button and curve from sensor button and curve from sensor button and curve from sensor button and curve from sensor button and curve from sensor button and curve from sens |                                                                                                    |
| Figure 5: The Custom Curve page.                                                                                                    | Figure 6: The helium.txt custom curve text file.                                                                                              |

To use a Custom curve, first **Select sensor**. Then **Select curve** from the directory where the custom curves are stored (user chosen). Then push **Load curve from file**, the curve should now appear in the right columns. Upload this curve to the selected sensor by pushing **Send curve to sensor**. By pushing **Load curve from sensor** the curve currently stored in the sensor's memory will appear in the left columns.

There should be no measurement running.

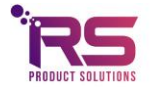

#### 3.7 Change Sensor Name

The Change Sensor Name page allows changing the device name of the XEN-5320 CAN. The device name can store a min of 1 and a max of 10 characters and can be used to give each device a customized name, see Fig. 7.

First **Select sensor**, then enter the new name in the **Give new device name** field, and by pressing the button **Give new device name** the name is transferred to the XEN-5320 memory. Once the transfer is complete the new name is read back from the XEN-5320 and shown in the **New Device name read from sensor** field. The **Incorrect name** light burns when the field **Give new device name** is empty or contains more than 10 characters. There is no check for duplicate names.

There should be no measurement running.

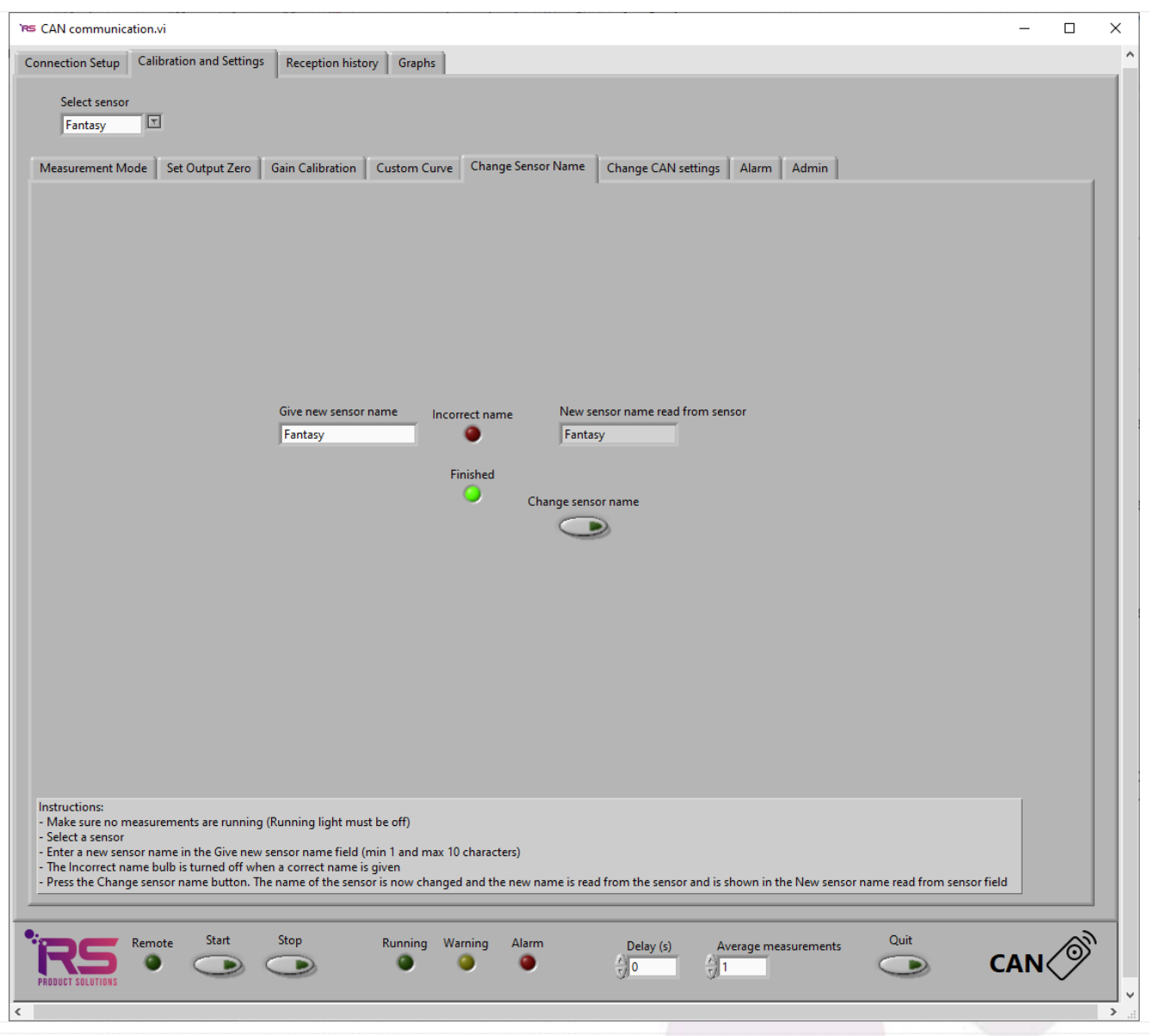

Figure 7: The Change Device Name page, used to change the device name of the XEN-5320 CAN

## 3.8 Change CAN settings Page

For the CAN bus to work properly, each XEN-5320-CAN device needs an unique CAN address in the CAN network. The page that can be used to change the CAN address is shown in Fig. 8. Be sure that no measurement is running. If two devices have the same address, one of the two needs to be disconnected in order to change the address of the other one.

|                                                                                                    | Calibration and Settings Reception                                                                                                    | history Graphs                                                                                                    |                                                                                                    |                                                            |              |  |
|----------------------------------------------------------------------------------------------------|----------------------------------------------------------------------------------------------------|----------------------------------------------------------------------------------------------------|----------------------------------------------------------------------------------------------------|------------------------------------------------------------|--------------|--|
| Select senso<br>07H034                                                                                                    | r<br>T                                                                                                    |                                                                                                    |                                                                                                    |                                                            |              |  |
| Measurement N                                                                                                    | lode Set Output Zero Gain Calibra                                                                                                    | tion Custom Curve Change Se                                                                                                    | nsor Name Change CAN settings                                                                                               | Alarm Admin                                                |              |  |
|                                                                                                    | Select new CAN address                                                                                                    | Error CAN address<br>already in use                                                                                                    | New Device address read from sensor                                                                                         | Change device address                                      |              |  |
|                                                                                                    |                                                                                                    |                                                                                                    |                                                                                                    |                                                            |              |  |
|                                                                                                    |                                                                                                    |                                                                                                    |                                                                                                    |                                                            |              |  |
|                                                                                                    |                                                                                                    |                                                                                                    |                                                                                                    |                                                            |              |  |
| nstructions:<br>Make sure no                                                                                                    | neasurements are running (Running ligh                                                                                                    | .t must be off)                                                                                                    |                                                                                                    |                                                            |              |  |
| Instructions:<br>- Make sure no<br>- Select a sensor<br>- Select a new C<br>- The Error CAN<br>- Press the Char<br>- sensor field | neasurements are running (Running ligh<br>AN address (each sensor needs an uniqu<br>address already in use bulb will turn on<br>ige device address button. The CAN addr | It must be off)<br>e CAN address, the software will not<br>when the selected CAN address has a<br>tess of the device is now changed an | work if multiple sensors have the same (<br>Iready been used by another sensor.<br>d the new CAN address is read from the s | AN address)<br>ensor and is shown in the New Device addres | ss read from |  |

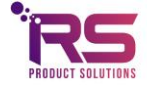

#### 3.8.1 Instructions

- Make sure no measurements are running (Running light must be off)

- Select the XEN-5320 CAN device for which the settings needs to change. This is done by selecting the XEN-5320 CAN device in the Select sensor drop down menu.

- Select a new CAN address in the Select new CAN address drop down menu.

- Press the Change device address button

If the selected CAN address already exists in the CAN network the Error CAN address already in use bulb will light up and no changes will be made. When the selected CAN address not already exists in the CAN network the CAN address will be changed. When the CAN address is successfully changed the new device address is shown in the New Device address read from sensor field.

Note: The software does not work correctly if multiple XEN-5320 CAN devices have the same CAN address.

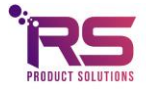

#### 3.9 Alarm Page

The Alarm page shows the cumulative codes of a selected group of warnings and errors, calculated by the LabView program, see Fig. 9. The code is stored at each measurement, and warns if anything is out of the ordinary or even wrong. For each sensor a light will shine on the Connection Setup Page to indicate for which sensor the alarm is going off. On the sensor's Reception History Page, or in the file, the codes can then be found and checked. The higher the code, the more serious the problem.

| Setter control       Calibration and settings       Reception history       Graphs         Setter control       Set Output Zero       Gan Calibration       Cutorn Curve       Change Sensor Name       Change CAN settings       Name       Admon                                                                                                    |                                                                                                    |                                                                                         |                                      |                    |      |     |
|----------------------------------------------------------------------------------------------------|----------------------------------------------------------------------------------------------------|-----------------------------------------------------------------------------------------|--------------------------------------|--------------------|------|-----|
| Martine remember Model       Set Output Zein       Cancon Clave       Change Sensor Name       Change CAN setting:       Aim       Aim         Image: Constraint of the setting of a martine remember of the setting of a martine remember of the setting of the setting of th                                                                                                    | nnection Setup Calibration and Settings Reception history Graphs                                                                                                    |                                                                                         |                                      |                    |      |     |
| NM       Name       Name       Name       Name       Name       Name         Important Set Set Subject 2 Exc Set Set Set Set Set Set Set Set Set Set                                                                                                    | Select sensor                                                                                                    |                                                                                         |                                      |                    |      |     |
| Att       Set Output Zero       Sain Calibration       Cutom Curve       Change Sensor Name       Change CAN setting:       Atom         Image: Can be added and the control of the added and the setting in the setting in the s                                                                                                    | 074024                                                                                                    |                                                                                         |                                      |                    |      |     |
| Mexaming or alarn       Marm or Warning       Admin         Image can be added an expected on the file and reception history is the added amount of all the alarms and warnings:       Image can be added at the circle of the alarms and warnings:         Image can be added to the file and reception history is the added amount of all the alarms and warnings:       Image can be added at the circle of the alarms and warnings:         Image can be added to the file and reception history is the added amount of all the alarms and warnings:       Image can be added at the circle of the alarms and warnings:         Image can be added to the file and reception history is the added amount of all the alarms and warnings:       Image can be added at the circle of the alarms and warnings:         Image can be added at the file and reception history is the added amount of all the alarms and warnings:       Image can be added at the file and reception history is the added amount of all the alarms and warnings:         Image can be added at the file and reception history is the added amount of all the alarms and warnings:       Image can be added at the file and reception history is the added at the alarms and warnings:         Image can be added at the file and reception history is the added at the alarms and warnings:       Image can be added at the alarms and warnings:         Image can be added at the file added at the alarms and warnings:       Image can be added at the alarms and warnings:         Image can be added at the alarms and warnings:       Image can be added at the alarms and warnings:         Image can be added at the alarms and w                                                                                                    |                                                                                                    |                                                                                         |                                      |                    |      |     |
| Atom or Warning       Code       Atom or Warning       Code         Transition < - 30° C or Transition > 59° C       Atom or Warning       Code         Transition < - 30° C or Transition > 59° C       Atom or Warning       Code         Transition < - 30° C or Transition > 59° C       Atom or Warning       Code         Transition < - 30° C or Transition > 59° C       Atom or Warning       Code         Transition < - 30° C or Transition > 59° C       Atom or Warning       Code         Transition < - 30° C or Transition > 59° C       Atom or Warning       Code         Transition < - 30° C or Transition > 59° C       Atom or D       Code         Toronte        Atom or D/So Transition > 59° C       Atom or D         Output < 20.5                                                                                                    | Management Made Sat Output Zara Calibratian Custom Custo                                                                                                    | Change Senser Name Chan                                                                 | as CAN settings                      | Alarm Admin        |      |     |
| ne         me         me                                                                                                    |                                                                                                    |                                                                                         | 5 ·· · · · · · · · · · · · · · · · · | 1                  |      |     |
| Me         et         me         me         et         me         me                                                                                                    |                                                                                                    |                                                                                         |                                      |                    |      |     |
| atem of Warning Code         Terration - 20°C or Terration > 55°C         Terration - 20°C or Terration > 55°C         Terration - 15°C         Warning 10         Terration - 15°C         Warning 20         Code         Terration - 15°C         Warning 20         Code         Terration - 15°C         Warning 20         Code 20         Code 20         Terration - 15°C         Terration - 15°C         Terration - 15°C         Warning 20         Code 20         Terration - 15°C         Terration - 15°C         Terration -                                                                                                    |                                                                                                    |                                                                                         |                                      |                    |      |     |
| reference       Name       Name                                                                                                    |                                                                                                    |                                                                                         |                                      |                    |      |     |
| re       marine or defermine the file and reception history is the added amount of all the alarms and warning to the added amount of all the alarms and warning to the added amount all the alarms and warning                                                |                                                                                                    |                                                                                         |                                      |                    |      |     |
| Maximum or Marming Code         Terminion < -20°C or Terminion > 59°C         Terminion < -20°C or Terminion > 59°C         Terminion < -20°C or Terminion > 59°C         Terminion < -20°C or Terminion > 59°C         Terminion < -20°C or Terminion > 59°C         Terminion < -20°C or Terminion > 59°C         Terminion < -20°C or Terminion > 59°C         Terminion < -20°C or Terminion > 59°C         Terminion < -20°C or Terminion > 59°C         Terminion < -20°C or Terminion > 59°C         Terminion < -20°C or Terminion > 59°C         Terminion < -20°C or Terminion > 59°C         Terminion < -20°C or Terminion < -20°C or Terminion                                                                                                    |                                                                                                    |                                                                                         |                                      |                    |      |     |
| str       easing or alarm       Alarm       2         bit services < 20° Cor Texension > 30°C       Marining       10         bit services < 20° Cor Texension > 10°C       Marining       20         bit services < 20° Cor Texension > 10°C       Marining       20         bit services < 20° Cor Texension > 10°C       Marining       20         bit services < 20° Cor Texension > 10°C       Marining       20         bit services < 20° Cor Texension > 10°C       Marining       20         bit services < 20° Cor Texension > 10°C       Marining       20         bit services < 20° Cor Texension > 10°C       Marining       20         bit services < 20° Cor Texension > 10°C       Marining       20         bit services < 20° Cor Texension > 10°C       Marining       20         bit services < 20° Cor Texension > 10°C       Marining       20         bit services < 20° Cor Texension > 20°C       Marining       20         bit services < 20° Cor Texension > 20°C       Marining       20         bit services < 20° Cor Texension > 20°C       Marining       20         bit services < 20° Cor Marining                                                                                                    |                                                                                                    |                                                                                         |                                      |                    |      |     |
| str       e alarm or Usaming       Code         Tensition < -20°C or Tensition > -50°C       Alarm       2         Tensition < -20°C or Tensition > -20°C       Alarm       2         Tensition < -20°C or Tensition > -20°C       Alarm       2         Disput < 2.5 %                                                                                                    |                                                                                                    |                                                                                         |                                      |                    |      |     |
| Atem       Atem or Warning       Ocde         The sensition < 20°C or Tsensition > +5°C       Haming       0         The sensition < 20°C or Tsensition > +5°C       Haming       10         The sensition < 20°C or Tsensition > +5°C       Haming       10         The sensition < 20°C or Tsensition > +5°C       Haming       10         The sensition < 55(c) > 150       Warning       10         Dipt < CA. 37(W or H> 15.mW       Alarm       200         The cost and Wor H> 15.mW       Alarm       200         Dipt < CA. 37(W or H> 15.mW       Alarm       200         Dipt < CA. 37(W or H> 15.mW       Alarm       200         Dipt < CA. 37(W or H> 15.mW       Alarm       200         Dipt < CA. 37(W or H> 15.mW       Alarm       200         Dipt < CA. 37(W or H> 15.mW       Alarm       200         Dipt < CA. 37(W or H> 15.mW       Alarm       200         Dipt < CA. 37(W or H> 15.mW       Alarm       200         Dipt < CA. 37(W or H> 15.mW       Alarm       200         Dipt < CA. 37(W or H> 15.min > + 90°C       Alarm       200         Dipt < CA. 37(W or H> 15.min > + 90°C       Image of 10.00000000000000000000000000000000000                                                                                                    |                                                                                                    |                                                                                         |                                      |                    |      |     |
| ref       earning       Code         e arm code shown in the file and reception history is the added amount of all the alarms and warning:       300         Upyrt < 2.7 V or Ubat < 3.5 V                                                                                                    |                                                                                                    |                                                                                         | Carla                                |                    |      |     |
| ref       u       u       u       u         Tensition > 20°C or Tsensition > + 80°C       Alarm       2         Tensition - Tsensition > + 80°C       Alarm       2         Tensition - Tsensition > + 80°C       Alarm       2         Tensition - Tsensition - Tsensition > + 80°C       Alarm       20         Output < -0.5 %                                                                                                    | New years and the second second secon | Alarm or Warning                                                                        | Code                                 |                    |      |     |
| Alternation < - 0.0°C or the sensition > - 30°C       Warning       1         Trensition - Tessition > - Sersition > - Sers                                                                                   | No warning or alarm                                                                                                    | · 559C                                                                                  | 0                                    |                    |      |     |
| Itemation       State       State                                                                                                    | Isensirion < -20°C or Isensirion >                                                                                                    | + 55°C Warning                                                                          |                                      |                    |      |     |
| Iter       Numming       Numming                                                                                                    | Isensition < -70 C or Isensition >                                                                                                    | +90 C Alarm                                                                             | 10                                   |                    |      |     |
| te:       warming       too         Tandet - 200       Alarm       200         Tandet - 30 Tandet - 200       Alarm       200         Upget < 2.7 V or Ubat < 3.5 V                                                                                                    | IPH - PH - 15 cect > 1 kPa                                                                                                    | Warning                                                                                 | 20                                   |                    |      |     |
| Incorrect data received       Warning       10         Ph < 0.4 mW or Ph > 1.5 mW       Alarm       200         Transfer > 200       Alarm       500         Usyst < 2.7 V or Ubat < 3.5 V                                                                                                    | Output < -0.5 %                                                                                                    | Warning                                                                                 | 50                                   |                    |      |     |
| ster       Alarm       200         Usyst < 2.7 V or Ubat < 3.5 V                                                                                                    | Incorrect data received                                                                                                    | Warning                                                                                 | 100                                  |                    |      |     |
| te:       stop       Alarm       500         users       1000       1000         e alarm code shown in the file and reception history is the added amount of all the alarms and warnings.       1000         armple code 152 consists of the following errors and warnings:       correct data received + Output < -0.5 % + Tsensirion > +90°C         Image: Start       Stop       Running       Warning       Alarm         Image: Start       Stop       Running       Warning       Alarm         Image: Start       Stop       Running       Warning       Alarm       Delay (s)       Average measurements       Out         Image: Start       Stop       Running       Warning       Alarm       Delay (s)       Average measurements       Out         Image: Start       Stop       Running       Warning       Alarm       Delay (s)       Average measurements       Out         Image: Start       Stop       Running       Image       Image       Image       Image: Received + 2000       Image: Received + 2000       Image: Received + 2000       Image: Received + 2000       Image: Received + 2000       Image: Received + 2000       Image: Received + 2000       Image: Received + 2000       Image: Received + 2000       Image: Received + 2000       Image: Received + 2000       Image: Received + 2000       Image                                                                                                    | Ph < 0.4 mW or Ph > 1.6 mW                                                                                                    | Alarm                                                                                   | 200                                  |                    |      |     |
| te:<br>e alarm code shown in the file and reception history is the added amount of all the alarms and warnings.<br>armple code 152 consists of the following errors and warnings:<br>correct data received + Output < -0.5 % + Tsensirion > +90°C                                                                                                    | Transfer < 3 or Transfer > 200                                                                                                    | Alarm                                                                                   | 500                                  |                    |      |     |
| te:<br>e alarm code shown in the file and reception history is the added amount of all the alarms and warnings.<br>ample code 152 consists of the following errors and warnings:<br>correct data received + Output < -0.5 % + Tsensirion > +90°C                                                                                                    | Usyst < 2.7 V or Ubat < 3.5 V                                                                                                    | Alarm                                                                                   | 1000                                 |                    |      |     |
| nte:<br>e alarm code shown in the file and reception history is the added amount of all the alarms and warnings.<br>ample code 152 consists of the following errors and warnings:<br>correct data received + Output < -0.5 % + Tsensirion < -70°C or Tsensirion > +90°C                                                                                                    | Usyst < 2.7 V or Ubat < 3.5 V                                                                                                    | Alarm                                                                                   | 1000                                 |                    |      |     |
| The Alarm page, which shows the different types of alarms and warnings<br>9: The Alarm page, which shows the different types of alarms and warnings<br>$e^{e}$ $e^{e}$ $e$    | Transfer < 3 or Transfer > 200<br>Usyst < 2.7 V or Ubat < 3.5 V                                                                                                    | Alarm Alarm                                                                             | 500<br>1000                          |                    |      |     |
| te:<br>e alarm code shown in the file and reception history is the added amount of all the alarms and warnings.<br>imple code 152 consists of the following errors and warnings:<br>orrect data received + Output < -0.5 % + Tsensirion > + 90°C                                                                                                    |                                                                                                    |                                                                                         |                                      |                    |      |     |
| ste:<br>te alarm code shown in the file and reception history is the added amount of all the alarms and warnings.<br>ample code 152 consists of the following errors and warnings:<br>correct data received + Output < -0.5 % + Tsensirion > +90°C<br>Remote Start Stop Running Warning Alarm Delay (s) Average measurements Quit<br>Start Stop Running Warning Alarm Delay (s) Average measurements Quit<br>Start Stop Running Warning Alarm Pelay (s) Average measurements Quit<br>e 9: The Alarm page, which shows the different types of alarms and warnings                                                                                                    |                                                                                                    |                                                                                         |                                      |                    |      |     |
| ster<br>te alarm code shown in the file and reception history is the added amount of all the alarms and warnings.<br>ample code 152 consists of the following errors and warnings:<br>correct data received + Output < -0.5 % + Tsensirion > +90°C<br>The second second seco |                                                                                                    |                                                                                         |                                      |                    |      |     |
| ster<br>te alarm code shown in the file and reception history is the added amount of all the alarms and warnings:<br>ample code 152 consists of the following errors and warnings:<br>correct data received + Output < -0.5 % + Tsensirion < -70°C or Tsensirion > +90°C                                                                                                    |                                                                                                    |                                                                                         |                                      |                    |      |     |
| te:<br>ie alarm code shown in the file and reception history is the added amount of all the alarms and warnings:<br>ample code 152 consists of the following errors and warnings:<br>correct data received + Output < -0.5 % + Tsensirion < -70°C or Tsensirion > +90°C                                                                                                    |                                                                                                    |                                                                                         |                                      |                    |      |     |
| ote:<br>le alarm code shown in the file and reception history is the added amount of all the alarms and warnings.<br>ample code 152 consists of the following errors and warnings:<br>correct data received + Output < -0.5 % + Tsensirion < -70°C or Tsensirion > +90°C                                                                                                    |                                                                                                    |                                                                                         |                                      |                    |      |     |
| e larms code shown in the file and reception history is the added amount of all the alarms and warnings:<br>ample code 152 consists of the following errors and warnings:<br>correct data received + Output < -0.5 % + Tsensirion < -70°C or Tsensirion > +90°C                                                                                                    |                                                                                                    |                                                                                         |                                      |                    |      |     |
| e alarm code shown in the file and reception history is the added amount of all the alarms and warnings.<br>ample code 152 consists of the following errors and warnings:<br>correct data received + Output < -0.5 % + Tsensirion < -70°C or Tsensirion > +90°C                                                                                                    |                                                                                                    |                                                                                         |                                      |                    |      |     |
| ote:<br>le alarm code shown in the file and reception history is the added amount of all the alarms and warnings:<br>ample code 152 consists of the following errors and warnings:<br>correct data received + Output < -0.5 % + Tsensirion < -70°C or Tsensirion > +90°C                                                                                                    |                                                                                                    |                                                                                         |                                      |                    |      |     |
| ote:<br>te alarm code shown in the file and reception history is the added amount of all the alarms and warnings.<br>ample code 152 consists of the following errors and warnings:<br>correct data received + Output < -0.5 % + Tsensirion < -70°C or Tsensirion > +90°C                                                                                                    |                                                                                                    |                                                                                         |                                      |                    |      |     |
| e alarm code shown in the file and reception history is the added amount of all the alarms and warnings.<br>ample code 152 consists of the following errors and warnings:<br>correct data received + Output < -0.5 % + Tsensirion < -70°C or Tsensirion > +90°C                                                                                                    |                                                                                                    |                                                                                         |                                      |                    |      |     |
| ample code 152 consists of the following errors and warnings:<br>correct data received + Output < -0.5 % + Tsensirion < -70°C or Tsensirion > +90°C<br>Running Warning Alarm<br>Delay (s) Average measurements<br>Quit<br>CAN<br>e 9: The Alarm page, which shows the different types of alarms and warnings                                                                                                    |                                                                                                    |                                                                                         |                                      |                    |      |     |
| correct data received + Output < -0.5 % + Tsensirion < -70°C or Tsensirion > +90°C                                                                                                    | ote:<br>ne alarm code shown in the file and reception history is the added amount of                                                                                                    | all the alarms and warnings.                                                            |                                      |                    |      |     |
| re 9: The Alarm page, which shows the different types of alarms and warnings                                                                                                    | ote:<br>ne alarm code shown in the file and reception history is the added amount of<br>ample code 152 consists of the following errors and warmings:                                                                                                    | all the alarms and warnings.                                                            |                                      |                    |      |     |
| re 9: The Alarm page, which shows the different types of alarms and warnings                                                                                                    | ote:<br>ne alarm code shown in the file and reception history is the added amount of<br>ample code 152 consists of the following errors and warnings:<br>correct data received + Output < -0.5 % + Tsensirion < -70°C or Tsensirion > :                                                                                                    | all the alarms and warnings.<br>+90°C                                                   |                                      |                    |      |     |
| re 9: The Alarm page, which shows the different types of alarms and warnings                                                                                                    | ote:<br>he alarm code shown in the file and reception history is the added amount of<br>cample code 152 consists of the following errors and warnings:<br>icorrect data received + Output < -0.5 % + Tsensirion < -70°C or Tsensirion > -                                                                                                    | all the alarms and warnings.<br>+90°C                                                   |                                      |                    |      |     |
| re 9: The Alarm page, which shows the different types of alarms and warnings                                                                                                    | lote:<br>he alarm code shown in the file and reception history is the added amount of<br>xample code 152 consists of the following errors and warnings:<br>correct data received + Output < -0.5 % + Tsensirion < -70°C or Tsensirion ><br>                                                                                                    | all the alarms and warnings.<br>+ 90°C                                                  |                                      |                    |      |     |
| e 9: The Alarm page, which shows the different types of alarms and warnings                                                                                                    | lote:<br>he alarm code shown in the file and reception history is the added amount of<br>xample code 152 consists of the following errors and warnings:<br>correct data received + Output < -0.5 % + Tsensirion < -70°C or Tsensirion ><br>Remote Start Stop Running W                                                                                                    | all the alarms and warnings.<br>+90°C<br>arning Alarm D                                 | elay (s) Av                          | erage measurements | Quit |     |
| e 9: The Alarm page, which shows the different types of alarms and warnings                                                                                                    | Note:<br>he alarm code shown in the file and reception history is the added amount of<br>xample code 152 consists of the following errors and warnings:<br>correct data received + Output < -0.5 % + Tsensirion < -70°C or Tsensirion > .<br>Remote Start Stop Running W                                                                                                    | all the alarms and warnings.<br>+90°C<br>arning Alarm D                                 | elay (s) Av                          | erage measurements | Quit | CAN |
| re 9: The Alarm page, which shows the different types of alarms and warnings                                                                                                    | ote:<br>te alarm code shown in the file and reception history is the added amount of<br>tample code 152 consists of the following errors and warnings:<br>correct data received + Output < -0.5 % + Tsensirion < -70°C or Tsensirion > -                                                                                                    | all the alarms and warnings.<br>+90°C<br>arning Alarm D                                 | elay (s) Av<br>) 1                   | erage measurements | Quit | CAN |
| re 9: The Alarm page, which shows the different types of alarms and warnings                                                                                                    | ote:<br>te alarm code shown in the file and reception history is the added amount of<br>tample code 152 consists of the following errors and warnings:<br>correct data received + Output < -0.5 % + Tsensirion < -70°C or Tsensirion ><br>Remote Start Stop Running W<br>DBUET SOLUTIONS                                                                                                    | all the alarms and warnings.<br>+ 90°C<br>arning Alarm D<br>T                           | elay (s) Av                          | erage measurements | Quit | CAN |
|                                                                                                    | ote:<br>he alarm code shown in the file and reception history is the added amount of<br>cample code 152 consists of the following errors and warnings:<br>correct data received + Output < -0.5 % + Tsensirion < -70°C or Tsensirion ><br>Remote Start Stop Running W<br>CODE SOLUTIONS                                                                                                    | all the alarms and warnings.<br>+90°C<br>arning Alarm D                                 | elay (s) Av                          | erage measurements | Quit | CAN |
|                                                                                                    | ote:<br>te alarm code shown in the file and reception history is the added amount of<br>ample code 152 consists of the following errors and warnings:<br>correct data received + Output < -0.5 % + Tsensirion < -70°C or Tsensirion >                                                                                                    | all the alarms and warnings.<br>+90°C<br>arning Alarm D                                 | elay (s) Av                          | erage measurements | Quit | CAN |
|                                                                                                    | ste:<br>e alarm code shown in the file and reception history is the added amount of<br>ample code 152 consists of the following errors and warnings:<br>correct data received + Output < -0.5 % + Tsensirion < -70°C or Tsensirion >                                                                                                    | all the alarms and warnings.<br>+90°C<br>anning Alarm D<br>()<br>/pes of alarms and war | elay (s) Av<br>D 1<br>mings          | erage measurements | Quit | CAN |

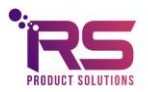

## 3.10 The Reception History Page

#### 3.10.1 The displayed data

On the Reception history page, the measurement data are shown as numbers, see Fig. 10. The reception history can be shown for one sensor at a time, by selecting the desired sensor from the **Select Sensor** drop down menu. At the top of each page, the **Sensor ID**entification is shown, the **Firmware version** of the sensor, the **Measurement mode**, i.e., the conversion curve used to calculate the output in %. This can be altered on the Measurement mode page. And finally the **Gain** is shown, the gain can be calibrated on the Gain Calibration page. The output values are multiplied with the gain to get a 100% output when 100% of the second gas type is present. For instance, for an air-helium curve, gain calibration is performed in 100% helium. The gain factor is calculated to get the displayed output also to 100%. If the calculated value deviates too much (more than a few percent), for instance, when a wrong gas mixture is present, the gain is set to unity instead.

| ime        | C2.8                                                                                                    | H                                                                                                    | 2                                                                                                    |                                                                                                    | 1.000                                                                                                    |                                                                                                    |                                                                                                    |                                                                                                    |                                                                                                    |                                                                                                    |                                                                                                    |                                                                                                    |                                                                                                    |
|------------|----------------------------------------------------------------------------------------------------|----------------------------------------------------------------------------------------------------|----------------------------------------------------------------------------------------------------|----------------------------------------------------------------------------------------------------|----------------------------------------------------------------------------------------------------|----------------------------------------------------------------------------------------------------|----------------------------------------------------------------------------------------------------|----------------------------------------------------------------------------------------------------|----------------------------------------------------------------------------------------------------|----------------------------------------------------------------------------------------------------|----------------------------------------------------------------------------------------------------|----------------------------------------------------------------------------------------------------|----------------------------------------------------------------------------------------------------|
| me         | 0.1                                                                                                    |                                                                                                    |                                                                                                    |                                                                                                    |                                                                                                    |                                                                                                    |                                                                                                    |                                                                                                    |                                                                                                    |                                                                                                    |                                                                                                    |                                                                                                    |                                                                                                    |
| me         | 0.1.1.1011                                                                                                    |                                                                                                    |                                                                                                    |                                                                                                    |                                                                                                    |                                                                                                    |                                                                                                    |                                                                                                    |                                                                                                    |                                                                                                    |                                                                                                    |                                                                                                    |                                                                                                    |
|            | Output (%)                                                                                                    | Transfer (V/W)                                                                                                    | Tsens (°C)                                                                                                    | RH (%)                                                                                                    | AH (kPa)                                                                                                    | Corr transfer (-)                                                                                                    | Utp (mV)                                                                                                    | lh (mA)                                                                                                    | Uh (mV)                                                                                                    | Ph (mW)                                                                                                    | Usyst (V)                                                                                                    | Alarm                                                                                                    | *                                                                                                    |
| 5:04:04.16 | 0.0000                                                                                                    | 21.86275                                                                                                    | 31.43                                                                                                    | 25.72                                                                                                    | 1.2                                                                                                    | 0.999996                                                                                                    | 25.8462                                                                                                    | 1.28812                                                                                                    | 917.78                                                                                                    | 1.18220                                                                                                    | 3.30                                                                                                    | 0                                                                                                    |                                                                                                    |
| 5:04:03.86 | 0.0015                                                                                                    | 21.86261                                                                                                    | 31.40                                                                                                    | 25.71                                                                                                    | 1.2                                                                                                    | 0.999972                                                                                                    | 25.8460                                                                                                    | 1.28812                                                                                                    | 917.78                                                                                                    | 1.18220                                                                                                    | 3.30                                                                                                    | 0                                                                                                    |                                                                                                    |
| 5:04:03:26 | 0.0000                                                                                                    | 21.80289                                                                                                    | 31.43                                                                                                    | 25.09                                                                                                    | 1.2                                                                                                    | 0.999990                                                                                                    | 25.8405                                                                                                    | 1.28812                                                                                                    | 917.78                                                                                                    | 1.18220                                                                                                    | 3.30                                                                                                    | 0                                                                                                    |                                                                                                    |
| 5:04:02.96 | -0.0005                                                                                                    | 21.86317                                                                                                    | 31.42                                                                                                    | 25.70                                                                                                    | 1.2                                                                                                    | 1.000008                                                                                                    | 25.8459                                                                                                    | 1.28808                                                                                                    | 917.76                                                                                                    | 1.18217                                                                                                    | 3.30                                                                                                    | 0                                                                                                    |                                                                                                    |
| 5:04:02.66 | 0.0015                                                                                                    | 21.86282                                                                                                    | 31.36                                                                                                    | 25.71                                                                                                    | 1.2                                                                                                    | 0.999966                                                                                                    | 25.8458                                                                                                    | 1.28808                                                                                                    | 917.78                                                                                                    | 1.18218                                                                                                    | 3.30                                                                                                    | 0                                                                                                    |                                                                                                    |
| 5:04:02.36 | 0.0010                                                                                                    | 21.86254                                                                                                    | 31.43                                                                                                    | 25.69                                                                                                    | 1.2                                                                                                    | 0.999984                                                                                                    | 25.8453                                                                                                    | 1.28812                                                                                                    | 917.76                                                                                                    | 1.18217                                                                                                    | 3.30                                                                                                    | 0                                                                                                    |                                                                                                    |
| 5:04:02.06 | -0.0010                                                                                                    | 21.86338                                                                                                    | 31.43                                                                                                    | 25.70                                                                                                    | 1.2                                                                                                    | 1.000020                                                                                                    | 25.8458                                                                                                    | 1.28808                                                                                                    | 917.76                                                                                                    | 1.18215                                                                                                    | 3.30                                                                                                    | 0                                                                                                    |                                                                                                    |
| 5:04:01.76 | 0.0005                                                                                                    | 21.86296                                                                                                    | 31.40                                                                                                    | 25.71                                                                                                    | 1.2                                                                                                    | 0.999990                                                                                                    | 25.8458                                                                                                    | 1.28812                                                                                                    | 917.76                                                                                                    | 1.18217                                                                                                    | 3.30                                                                                                    | 0                                                                                                    |                                                                                                    |
| 5:04:01.46 | -0.0015                                                                                                    | 21.86345                                                                                                    | 31.44                                                                                                    | 25.70                                                                                                    | 1.2                                                                                                    | 1.000026                                                                                                    | 25.8457                                                                                                    | 1.28808                                                                                                    | 917.76                                                                                                    | 1.18214                                                                                                    | 3.30                                                                                                    | 0                                                                                                    |                                                                                                    |
| 5:04:01.16 | -0.0005                                                                                                    | 21.86352                                                                                                    | 31.39                                                                                                    | 25.70                                                                                                    | 1.2                                                                                                    | 1.000014                                                                                                    | 25.8464                                                                                                    | 1.28812                                                                                                    | 917.76                                                                                                    | 1.18217                                                                                                    | 3.30                                                                                                    | 0                                                                                                    | 88                                                                                                    |
| 5:04:00.86 | -0.0005                                                                                                    | 21.86317                                                                                                    | 31.42                                                                                                    | 25.68                                                                                                    | 1.2                                                                                                    | 1.000008                                                                                                    | 25.8464                                                                                                    | 1.28812                                                                                                    | 917.76                                                                                                    | 1.18219                                                                                                    | 3.30                                                                                                    | 0                                                                                                    |                                                                                                    |
| 5:04:00.56 | 0.0000                                                                                                    | 21.86289                                                                                                    | 31.42                                                                                                    | 25.70                                                                                                    | 1.2                                                                                                    | 0.999996                                                                                                    | 25.8471                                                                                                    | 1.28812                                                                                                    | 917.80                                                                                                    | 1.18223                                                                                                    | 3.30                                                                                                    | 0                                                                                                    |                                                                                                    |
| 5:04:00.26 | 0.0000                                                                                                    | 21.86282                                                                                                    | 31.43                                                                                                    | 25.69                                                                                                    | 1.2                                                                                                    | 0.999996                                                                                                    | 25.8461                                                                                                    | 1.28812                                                                                                    | 917.76                                                                                                    | 1.18219                                                                                                    | 3.30                                                                                                    | 0                                                                                                    |                                                                                                    |
| 5:03:59.96 | 0.0005                                                                                                    | 21.86303                                                                                                    | 31.38                                                                                                    | 25.68                                                                                                    | 1.2                                                                                                    | 0.999984                                                                                                    | 25.8464                                                                                                    | 1.28812                                                                                                    | 917.78                                                                                                    | 1.18220                                                                                                    | 3.30                                                                                                    | 0                                                                                                    |                                                                                                    |
| 5:03:59.00 | 0.0020                                                                                                    | 21.80204                                                                                                    | 31.38                                                                                                    | 25.09                                                                                                    | 1.2                                                                                                    | 0.999900                                                                                                    | 25.8458                                                                                                    | 1.28812                                                                                                    | 917.78                                                                                                    | 1.18220                                                                                                    | 3.30                                                                                                    | 0                                                                                                    | 88                                                                                                    |
| 5-03-59.06 | 0.0005                                                                                                    | 21.86282                                                                                                    | 31.40                                                                                                    | 25.67                                                                                                    | 1.2                                                                                                    | 0.999996                                                                                                    | 25.8455                                                                                                    | 1.20000                                                                                                    | 917.76                                                                                                    | 1.10219                                                                                                    | 3.30                                                                                                    | 0                                                                                                    |                                                                                                    |
| 5:03:58.76 | -0.0020                                                                                                    | 21.86366                                                                                                    | 31.46                                                                                                    | 25.69                                                                                                    | 1.2                                                                                                    | 1.000044                                                                                                    | 25.8465                                                                                                    | 1.28812                                                                                                    | 917.76                                                                                                    | 1.18217                                                                                                    | 3.30                                                                                                    | 0                                                                                                    |                                                                                                    |
| 5:03:58.46 | 0.0005                                                                                                    | 21.86303                                                                                                    | 31.39                                                                                                    | 25.70                                                                                                    | 1.2                                                                                                    | 0.999990                                                                                                    | 25.8468                                                                                                    | 1.28812                                                                                                    | 917.78                                                                                                    | 1.18222                                                                                                    | 3.30                                                                                                    | 0                                                                                                    |                                                                                                    |
| 5:03:58.16 | 0.0000                                                                                                    | 21.86310                                                                                                    | 31.41                                                                                                    | 25.69                                                                                                    | 1.2                                                                                                    | 1.000002                                                                                                    | 25.8465                                                                                                    | 1.28812                                                                                                    | 917.78                                                                                                    | 1.18220                                                                                                    | 3.30                                                                                                    | 0                                                                                                    |                                                                                                    |
| 5:03:57.86 | 0.0000                                                                                                    | 21.86303                                                                                                    | 31.41                                                                                                    | 25.70                                                                                                    | 1.2                                                                                                    | 0.999996                                                                                                    | 25.8469                                                                                                    | 1.28812                                                                                                    | 917.78                                                                                                    | 1.18222                                                                                                    | 3.30                                                                                                    | 0                                                                                                    |                                                                                                    |
| 5:03:57.57 | 0.0010                                                                                                    | 21.86282                                                                                                    | 31.40                                                                                                    | 25.69                                                                                                    | 1.2                                                                                                    | 0.999984                                                                                                    | 25.8464                                                                                                    | 1.28812                                                                                                    | 917.78                                                                                                    | 1.18220                                                                                                    | 3.30                                                                                                    | 0                                                                                                    |                                                                                                    |
| 5:03:57.26 | 0.0000                                                                                                    | 21.86310                                                                                                    | 31.42                                                                                                    | 25.69                                                                                                    | 1.2                                                                                                    | 1.000002                                                                                                    | 25.8469                                                                                                    | 1.28812                                                                                                    | 917.80                                                                                                    | 1.18222                                                                                                    | 3.30                                                                                                    | 0                                                                                                    |                                                                                                    |
| 5:03:56.96 | -0.0015                                                                                                    | 21.86352                                                                                                    | 31.42                                                                                                    | 25.71                                                                                                    | 1.2                                                                                                    | 1.000026                                                                                                    | 25.8467                                                                                                    | 1.28812                                                                                                    | 917.78                                                                                                    | 1.18219                                                                                                    | 3.30                                                                                                    | 0                                                                                                    |                                                                                                    |
| 5:03:56.66 | -0.0005                                                                                                    | 21.86303                                                                                                    | 31.43                                                                                                    | 25.70                                                                                                    | 1.2                                                                                                    | 1.000008                                                                                                    | 25.8462                                                                                                    | 1.28812                                                                                                    | 917.76                                                                                                    | 1.18219                                                                                                    | 3.30                                                                                                    | 0                                                                                                    |                                                                                                    |
| 5:03:56.36 | 0.0000                                                                                                    | 21.86289                                                                                                    | 31.42                                                                                                    | 25.70                                                                                                    | 1.2                                                                                                    | 0.999996                                                                                                    | 25.8458                                                                                                    | 1.28812                                                                                                    | 917.76                                                                                                    | 1.18217                                                                                                    | 3.30                                                                                                    | 0                                                                                                    |                                                                                                    |
| 0:03:56.06 | 0.0025                                                                                                    | 21.80184                                                                                                    | 31.42                                                                                                    | 25.69                                                                                                    | 1.2                                                                                                    | 0.999948                                                                                                    | 25.8454                                                                                                    | 1.28812                                                                                                    | 917.78                                                                                                    | 1.18222                                                                                                    | 3.30                                                                                                    | 0                                                                                                    |                                                                                                    |
| 5.03.55.77 | 0.00000                                                                                                    |                                                                                                    | 1.31.47                                                                                                    | 22.09                                                                                                    | 1.4                                                                                                    | 1.000058                                                                                                    | 23.8404                                                                                                    | 1.20000                                                                                                    | 917.70                                                                                                    | 1.16210                                                                                                    | 5.50                                                                                                    | U 11                                                                                                    |                                                                                                    |
| 5:03:55.77 | -0.0020                                                                                                    | 21.00300                                                                                                    | 21.42                                                                                                    | 25.69                                                                                                    | 12                                                                                                    | 1 000002                                                                                                    | 25.9460                                                                                                    | 1 20000                                                                                                    | 017 79                                                                                                    | 1 10210                                                                                                    | 2 20                                                                                                    | 0                                                                                                    |                                                                                                    |
|            | (04:03.56)           (04:03.26)           (04:02.96)           (04:02.96)           (04:02.96)           (04:02.96)           (04:02.96)           (04:02.96)           (04:02.96)           (04:02.96)           (04:01.76)           (04:01.76)           (04:01.76)           (04:01.76)           (04:01.76)           (04:01.76)           (04:01.76)           (04:01.76)           (04:01.76)           (04:01.76)           (04:01.76)           (04:01.76)           (03:59.66)           (03:59.76)           (03:58.76)           (03:58.76)           (03:58.75)           (03:57.76)           (03:57.726)           (03:55.66)           (03:55.66)           (03:55.66)           (03:55.66)           (03:55.66)           (03:55.63) | 04:03.56         0.0000           :04:03.26         0.0015           :04:02.96         0.0015           :04:02.96         0.0015           :04:02.96         0.0015           :04:02.96         0.0015           :04:02.96         0.0010           :04:02.96         0.0010           :04:02.96         0.0010           :04:02.96         0.0005           :04:01.16         -0.0005           :04:00.86         0.0000           :04:00.26         0.0000           :04:00.26         0.0000           :03:09.96         0.0005           :03:59.36         0.0005           :03:59.36         0.0005           :03:59.36         0.0005           :03:58.16         0.0000           :03:58.16         0.0000           :03:58.16         0.0000           :03:57.86         0.0000           :03:57.86         0.0000           :03:57.57         0.0011           :03:56.66         -0.0015           :03:56.66         -0.0015           :03:56.66         -0.0005 | 04:03.56         0.0000         21.86289           04:03.26         0.0015         21.86289           04:03.26         0.0015         21.86240           04:02.36         -0.0005         21.86240           04:02.36         0.0010         21.86282           04:02.66         0.0010         21.86254           0:04:02.36         0.0010         21.86254           0:04:02.36         0.0010         21.86254           0:04:02.36         0.0010         21.86254           0:04:02.36         0.0010         21.86338           0:04:01.46         -0.0015         21.86352           0:04:00.86         -0.0005         21.86317           0:04:00.86         -0.0005         21.86312           0:04:00.86         -0.0005         21.86312           0:04:00.86         -0.0005         21.86312           0:04:00.86         -0.0005         21.86328           0:03:59.06         0.0000         21.86282           0:03:59.06         0.0005         21.86303           0:03:59.36         -0.0002         21.86303           0:03:59.36         0.0000         21.86303           0:03:57.76         0.0010         21.86303 | 0.403.56         0.0000         21.86289         31.43           0.0403.56         0.0015         21.86240         31.41           0.0403.26         0.0015         21.86240         31.41           0.0403.26         0.0015         21.86240         31.41           0.0402.36         0.0015         21.86217         31.42           0.0402.36         0.0010         21.86282         31.36           0.0402.36         0.0010         21.86234         31.43           0.0402.36         0.0010         21.86234         31.43           0.0402.36         0.0010         21.86236         31.40           0.0402.146         -0.0015         21.86235         31.43           0.0400.16         -0.0005         21.86335         31.44           0.0400.26         0.0005         21.86289         31.42           0.0400.26         0.0005         21.86289         31.42           0.0400.26         0.0000         21.86289         31.43           0.0359.06         0.0020         21.86282         31.43           0.0359.06         0.0020         21.86282         31.43           0.0359.06         0.0005         21.86303         31.41 <t< th=""><th>Audol.3.56         0.0000         21.86289         31.43         25.69           0:0403.56         0.0015         21.86280         31.41         25.70           0:0402.96         -0.0005         21.86240         31.41         25.70           0:0402.96         -0.0005         21.86281         31.42         25.70           0:0402.96         -0.0015         21.86282         31.43         25.69           0:0402.66         0.0010         21.86284         31.43         25.70           0:0402.36         0.0010         21.86284         31.43         25.70           0:0402.16         -0.0015         21.86375         31.44         25.70           0:0400.86         -0.0005         21.86284         31.42         25.70           0:0400.86         -0.0005         21.86289         31.42         25.70           0:0400.86         -0.0005         21.86289         31.42         25.70           0:0400.86         -0.0005         21.86289         31.42         25.70           0:0400.26         0.0000         21.86283         31.43         25.69           0:359.96         0.0002         21.86284         31.38         25.69           0:359.36         0</th><th>Audol, 35         0.0000         21.86289         31.43         25.69         1.2           0:04:03.26         0.0015         21.86240         31.41         25.70         1.2           0:04:02.36         0.0015         21.86240         31.41         25.70         1.2           0:04:02.36         0.0015         21.86231         31.42         25.70         1.2           0:04:02.36         0.0015         21.86234         31.43         25.69         1.2           0:04:02.36         0.0010         21.86234         31.43         25.70         1.2           0:04:02.36         0.0010         21.86338         31.43         25.70         1.2           0:04:02.36         0.0010         21.86335         31.44         25.70         1.2           0:04:02.46         0.0015         21.86345         31.44         25.70         1.2           0:04:02.46         0.0005         21.86345         31.44         25.70         1.2           0:04:02.66         0.0005         21.86345         31.42         25.70         1.2           0:04:02.66         0.0005         21.86303         31.38         25.68         1.2           0:04:02.66         0.00005         21.</th><th>Auto3.56         0.0000         21.86289         31.43         25.69         1.2         0.999996           co4:03.26         0.0015         21.86289         31.41         25.70         1.2         0.999966           co4:03.26         0.0015         21.86280         31.41         25.70         1.2         0.999972           co4:02.26         -0.0005         21.86282         31.36         25.70         1.2         0.999966           co4:02.26         0.0010         21.86284         31.43         25.79         1.2         0.9999964           co4:02.26         0.0010         21.86254         31.43         25.70         1.2         1.000020           co4:02.16         0.0010         21.86254         31.43         25.70         1.2         1.000020           co4:02.16         0.0005         21.86232         31.34         25.70         1.2         1.000026           co4:01.16         -0.0005         21.86352         31.39         25.70         1.2         1.000014           co4:00.26         0.0000         21.86328         31.42         25.70         1.2         0.999996           co3:59.6         0.0000         21.86282         31.43         25.69         1.2</th><th>0.403.56         0.000         21.86289         31.43         25.69         1.2         0.999996         25.8463           0.403.56         0.0015         21.86289         31.43         25.69         1.2         0.999966         25.8457           0.402.36         0.0015         21.86240         31.41         25.70         1.2         0.999966         25.8457           0.402.36         0.0015         21.86244         31.42         25.70         1.2         0.999966         25.8458           0.402.36         0.0010         21.86254         31.43         25.69         1.2         0.999984         25.8458           0.402.36         0.0010         21.86254         31.43         25.70         1.2         1.00020         25.8458           0.402.36         0.0010         21.86254         31.44         25.70         1.2         1.00020         25.8458           0.401.46         -0.0015         21.86352         31.39         25.70         1.2         1.000026         25.8454           0.400.36         -0.0005         21.86352         31.42         25.68         1.2         1.000014         25.8464           0.400.26         0.0000         21.86282         31.43         25.69</th></t<> <th>Audol.3.56         0.0000         21.86289         31.43         25.69         1.2         0.999996         25.8463         1.28812           0:0403.56         0.0015         21.86280         31.41         25.70         1.2         0.9999972         25.8457         1.28812           0:0403.26         0.0015         21.86240         31.41         25.70         1.2         0.999972         25.8457         1.28812           0:0402.36         0.0015         21.86282         31.36         25.71         1.2         0.999966         25.8453         1.28812           0:0402.36         0.0010         21.86234         31.43         25.69         1.2         0.999994         25.8453         1.28812           0:0402.36         0.0010         21.86234         31.43         25.70         1.2         1.000020         25.8458         1.28812           0:0402.6         0.0005         21.86335         31.44         25.70         1.2         1.000024         25.8451         1.28812           0:0400.86         0.0005         21.86373         31.42         25.70         1.2         1.000014         25.8464         1.28812           0:0400.26         0.0000         21.86289         31.42         25.70</th> <th>Audo3.56         0.0000         21.86289         31.43         25.69         1.2         0.999996         25.8463         1.2812         917.78           0.0403.56         0.0015         21.86280         31.41         25.70         1.2         0.999972         25.8457         1.28812         917.78           0.0402.36         0.0015         21.86240         31.41         25.70         1.2         1.000008         25.8457         1.28808         917.76           0.0402.36         0.0010         21.86254         31.43         25.69         1.2         0.999984         25.8458         1.28808         917.76           0.0402.36         0.0010         21.86254         31.43         25.69         1.2         0.999984         25.8458         1.28808         917.76           0.0402.36         0.0010         21.86254         31.43         25.69         1.2         1.000020         25.8458         1.28808         917.76           0.0402.36         0.0005         21.86254         31.44         25.70         1.2         1.000026         25.8458         1.28802         917.76           0.040.36         0.0005         21.86352         31.39         25.70         1.2         1.000014         25.84461</th> <th>Audo3.56         0.0000         21.86289         31.43         25.69         1.2         0.999996         25.843         1.2812         917.78         1.18220           0:0403.26         0.0015         21.86240         31.41         25.70         1.2         0.999972         25.8457         1.28812         917.78         1.18220           0:040.2.96         -0.0005         21.86282         31.36         25.70         1.2         1.000008         25.8458         1.28808         917.76         1.18217           0:0402.36         0.0010         21.86284         31.43         25.69         1.2         0.9999964         25.8458         1.28808         917.76         1.18217           0:0402.36         0.0010         21.86254         31.43         25.70         1.2         1.000020         25.8458         1.28808         917.76         1.18217           0:0402.36         0.0005         21.86296         31.40         25.71         1.2         0.999990         25.8458         1.28808         917.76         1.18217           0:0401.46         -0.0015         21.86352         31.39         25.70         1.2         1.000014         25.8454         1.28812         917.76         1.18217           0:040.</th> <th>Audologie         Display         Display</th> <th>Action         Action         Action&lt;</th> | Audol.3.56         0.0000         21.86289         31.43         25.69           0:0403.56         0.0015         21.86280         31.41         25.70           0:0402.96         -0.0005         21.86240         31.41         25.70           0:0402.96         -0.0005         21.86281         31.42         25.70           0:0402.96         -0.0015         21.86282         31.43         25.69           0:0402.66         0.0010         21.86284         31.43         25.70           0:0402.36         0.0010         21.86284         31.43         25.70           0:0402.16         -0.0015         21.86375         31.44         25.70           0:0400.86         -0.0005         21.86284         31.42         25.70           0:0400.86         -0.0005         21.86289         31.42         25.70           0:0400.86         -0.0005         21.86289         31.42         25.70           0:0400.86         -0.0005         21.86289         31.42         25.70           0:0400.26         0.0000         21.86283         31.43         25.69           0:359.96         0.0002         21.86284         31.38         25.69           0:359.36         0 | Audol, 35         0.0000         21.86289         31.43         25.69         1.2           0:04:03.26         0.0015         21.86240         31.41         25.70         1.2           0:04:02.36         0.0015         21.86240         31.41         25.70         1.2           0:04:02.36         0.0015         21.86231         31.42         25.70         1.2           0:04:02.36         0.0015         21.86234         31.43         25.69         1.2           0:04:02.36         0.0010         21.86234         31.43         25.70         1.2           0:04:02.36         0.0010         21.86338         31.43         25.70         1.2           0:04:02.36         0.0010         21.86335         31.44         25.70         1.2           0:04:02.46         0.0015         21.86345         31.44         25.70         1.2           0:04:02.46         0.0005         21.86345         31.44         25.70         1.2           0:04:02.66         0.0005         21.86345         31.42         25.70         1.2           0:04:02.66         0.0005         21.86303         31.38         25.68         1.2           0:04:02.66         0.00005         21. | Auto3.56         0.0000         21.86289         31.43         25.69         1.2         0.999996           co4:03.26         0.0015         21.86289         31.41         25.70         1.2         0.999966           co4:03.26         0.0015         21.86280         31.41         25.70         1.2         0.999972           co4:02.26         -0.0005         21.86282         31.36         25.70         1.2         0.999966           co4:02.26         0.0010         21.86284         31.43         25.79         1.2         0.9999964           co4:02.26         0.0010         21.86254         31.43         25.70         1.2         1.000020           co4:02.16         0.0010         21.86254         31.43         25.70         1.2         1.000020           co4:02.16         0.0005         21.86232         31.34         25.70         1.2         1.000026           co4:01.16         -0.0005         21.86352         31.39         25.70         1.2         1.000014           co4:00.26         0.0000         21.86328         31.42         25.70         1.2         0.999996           co3:59.6         0.0000         21.86282         31.43         25.69         1.2 | 0.403.56         0.000         21.86289         31.43         25.69         1.2         0.999996         25.8463           0.403.56         0.0015         21.86289         31.43         25.69         1.2         0.999966         25.8457           0.402.36         0.0015         21.86240         31.41         25.70         1.2         0.999966         25.8457           0.402.36         0.0015         21.86244         31.42         25.70         1.2         0.999966         25.8458           0.402.36         0.0010         21.86254         31.43         25.69         1.2         0.999984         25.8458           0.402.36         0.0010         21.86254         31.43         25.70         1.2         1.00020         25.8458           0.402.36         0.0010         21.86254         31.44         25.70         1.2         1.00020         25.8458           0.401.46         -0.0015         21.86352         31.39         25.70         1.2         1.000026         25.8454           0.400.36         -0.0005         21.86352         31.42         25.68         1.2         1.000014         25.8464           0.400.26         0.0000         21.86282         31.43         25.69 | Audol.3.56         0.0000         21.86289         31.43         25.69         1.2         0.999996         25.8463         1.28812           0:0403.56         0.0015         21.86280         31.41         25.70         1.2         0.9999972         25.8457         1.28812           0:0403.26         0.0015         21.86240         31.41         25.70         1.2         0.999972         25.8457         1.28812           0:0402.36         0.0015         21.86282         31.36         25.71         1.2         0.999966         25.8453         1.28812           0:0402.36         0.0010         21.86234         31.43         25.69         1.2         0.999994         25.8453         1.28812           0:0402.36         0.0010         21.86234         31.43         25.70         1.2         1.000020         25.8458         1.28812           0:0402.6         0.0005         21.86335         31.44         25.70         1.2         1.000024         25.8451         1.28812           0:0400.86         0.0005         21.86373         31.42         25.70         1.2         1.000014         25.8464         1.28812           0:0400.26         0.0000         21.86289         31.42         25.70 | Audo3.56         0.0000         21.86289         31.43         25.69         1.2         0.999996         25.8463         1.2812         917.78           0.0403.56         0.0015         21.86280         31.41         25.70         1.2         0.999972         25.8457         1.28812         917.78           0.0402.36         0.0015         21.86240         31.41         25.70         1.2         1.000008         25.8457         1.28808         917.76           0.0402.36         0.0010         21.86254         31.43         25.69         1.2         0.999984         25.8458         1.28808         917.76           0.0402.36         0.0010         21.86254         31.43         25.69         1.2         0.999984         25.8458         1.28808         917.76           0.0402.36         0.0010         21.86254         31.43         25.69         1.2         1.000020         25.8458         1.28808         917.76           0.0402.36         0.0005         21.86254         31.44         25.70         1.2         1.000026         25.8458         1.28802         917.76           0.040.36         0.0005         21.86352         31.39         25.70         1.2         1.000014         25.84461 | Audo3.56         0.0000         21.86289         31.43         25.69         1.2         0.999996         25.843         1.2812         917.78         1.18220           0:0403.26         0.0015         21.86240         31.41         25.70         1.2         0.999972         25.8457         1.28812         917.78         1.18220           0:040.2.96         -0.0005         21.86282         31.36         25.70         1.2         1.000008         25.8458         1.28808         917.76         1.18217           0:0402.36         0.0010         21.86284         31.43         25.69         1.2         0.9999964         25.8458         1.28808         917.76         1.18217           0:0402.36         0.0010         21.86254         31.43         25.70         1.2         1.000020         25.8458         1.28808         917.76         1.18217           0:0402.36         0.0005         21.86296         31.40         25.71         1.2         0.999990         25.8458         1.28808         917.76         1.18217           0:0401.46         -0.0015         21.86352         31.39         25.70         1.2         1.000014         25.8454         1.28812         917.76         1.18217           0:040. | Audologie         Display         Display | Action         Action         Action< |

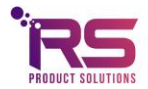

#### 3.10.2 Explanation of the columns.

**Iteration** is the number of the measurement, this is counted per device and starts at 0. The iteration restarts at 0 after a stop and (re)start of the measurements.

**Time** is the computer time of the measurement. It is given in increments of 10 ms. However, when importing the data into EXCEL, the time is displayed only in full seconds, unless the notation is changed into an adjusted notation (go to cell properties, and use an adjusted notation as u:mm:ss.00).

Output in % is the deviation of the corrected transfer with respect to the calibration transfer.

In case the **Measurement mode** is H2 for hydrogen, the output is given as % H2 concentration.

In case the **Measurement mode** is He for helium, the output is given as %helium.

In case the **Measurement mode** is GEN, a general output is given as % of the difference between the calibration transfer and the corrected transfer.

**Transfer** in V/W (output voltage of the thermocouple sensing element divided by the heater power) is what has been measured.

**Tsens** in <sup>Q</sup>C is the temperature measured with the Sensirion humidity sensor, which is located in the thermal conductivity sensing-element housing.

**RH** (Relative Humidity in %) is the RH measured by the Sensirion RH sensor, which is located in the thermal conductivity sensing-element housing.

**AH** shows the absolute humidity pressure in kPa. It equals the RH times the saturation water vapor pressure at **Tsens**.

**Corr\_transfer**, the corrected transfer gives the nominal transfer (but not in V/W, but normalized to the transfer in the base gas) as calculated after correcting for the differences between the temperature and humidity during calibration and during measurement. The remaining difference from unity is then ascribed to the parameter to be measured.

Utp in mV is the output voltage of the thermopile measuring the temperature elevation of the heater element.

**Ih** in mA is the current through the heater element on the sensing element's membrane.

**Uh** in mV is the voltage across the heater element on the sensing element's membrane.

**Ph** in mW, the multiplication of **Ih** and **Uh** is the power dissipated in the membrane. The Thermocouple voltage **Utp** divided by the Heater Power **Ph** gives the measured **Transfer**.

**USyst** in V gives the power supply voltage of the XEN-5320 after stabilization. This should normally read as about 3.3 V.

Alarm shows a code for a selected number of warnings and errors. Se the Alarm Chapter for the codes.

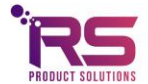

#### 3.11 The filed data

All data are stored in a text file, with a name starting with the date (yyyy-mm-dd), followed by the device name. If no file for the current date exists, a new file will be made. Otherwise, the data are appended to the existing file.

For each device and day, a new file is made. The file starts with some general data on the device, with subsequently all the measurement data. If the measurement is stopped and then started again, the header data are repeated.

The header resembles the data shown in Fig. 11 below (with some long numbers reduced in length):

|    | А              | В             | С                 | D              | E                | F      | G        | Н                 | I.           | J             | K       | L       | М         | N     |
|----|----------------|---------------|-------------------|----------------|------------------|--------|----------|-------------------|--------------|---------------|---------|---------|-----------|-------|
| 1  | Device address | Device ID     | Factory Device ID | Firmware       | Measurement mode | Gain   | Speed    | Y_AH_Cal (-)      | TF_Cal (V/W) | Temp_Cal (°C) |         |         |           |       |
| 2  | FF42           | 04DC25        | 04DC25            | C1.3           | H2               | 1.004  | Norm     | 0.996501          | 21.471613    | 30.401989     |         |         |           |       |
| 3  | Iteration      | Time          | Output (%)        | Transfer (V/W) | Tsens (°C)       | RH (%) | AH (kPa) | Corr transfer (-) | Utp (mV)     | Ih (mA)       | Uh (mV) | Ph (mW) | Usyst (V) | Alarm |
| 4  | 0              | 03:39.6       | 0                 | 21.466         | 30.09            | 38.69  | 1.6      | 1                 | 19.945       | 1.24          | 748     | 0.929   | 3.26      | 0     |
| 5  | 1              | 03:40.0       | -0.004            | 21.468         | 30.07            | 38.65  | 1.6      | 1.0001            | 19.948       | 1.24          | 748     | 0.929   | 3.26      | 0     |
| 6  | 2              | 03:40.6       | -0.004            | 21.468         | 30.1             | 38.69  | 1.6      | 1.0001            | 19.95        | 1.24          | 748     | 0.929   | 3.26      | 0     |
| 7  | 3              | 03:40.9       | -0.012            | 21.471         | 30.06            | 38.69  | 1.6      | 1.0002            | 19.949       | 1.24          | 748     | 0.929   | 3.26      | 0     |
| 8  | 4              | 03:41.2       | 0.016             | 21.46          | 30.09            | 38.68  | 1.6      | 0.9997            | 19.944       | 1.24          | 748     | 0.929   | 3.26      | 0     |
| 9  | 5              | 03:41.5       | 0.004             | 21.465         | 30.06            | 38.68  | 1.6      | 0.9999            | 19.943       | 1.24          | 748     | 0.929   | 3.26      | 0     |
| 10 | 6              | 03:41.8       | -0.004            | 21.468         | 30.05            | 38.69  | 1.6      | 1.0001            | 19.95        | 1.24          | 748     | 0.929   | 3.26      | 0     |
| 11 | 7              | 03:42.1       | 0.004             | 21.465         | 30.09            | 38.7   | 1.6      | 0.9999            | 19.949       | 1.24          | 748     | 0.929   | 3.26      | 0     |
| 12 | 8              | 03:42.4       | -0.624            | 21.716         | 30.12            | 38.74  | 1.7      | 1.0117            | 20.186       | 1.24          | 748     | 0.929   | 3.26      | 50    |
| н  | 🕩 🕨 🛛 Blad1 🖉  | Blad2 / Blad3 | /\$2/             |                |                  |        |          |                   |              |               |         |         |           |       |

Figure 11: The Filed data.

The **Device address** is the CAN bus address of the XEN-5320 CAN device.

The **Device ID** is a unique coding for each XEN-5320 CAN.

The **Factory Device ID** is the name given to the device by the manufacturer.

The **Firmware** is the version of the microcontroller program.

The **Measurement mode** is the mode the XEN-5320 CAN is using to measure.

The Gain is the factor by which the output is multiplied to get a 100% output value for 100% second gas.

The **Speed** is the measurement speed.

Y\_AH\_Cal (-) is the correction factor used for humidity during calibration.

TF\_Cal (V/W) is the transfer during calibration.

Temp\_Cal (°C) is the temperature during calibration.

These three factors give the XEN-5320 measurement data during calibration. It is possible to update these calibration data by performing a new calibration using the Calibration Page.

These data are used, together with subsequent temperature and humidity measurement to first calculate the corrected transfer at the subsequent measurement. Then difference between the corrected and actually measured transfer is used to calculate the output signal with a look-up Table.

Then the same data are given as displayed in the reception page.

Each measurement data line occupies about 0.1 kB of file size.

Thus, a file with 500 000 measurements is about 50 MB large.

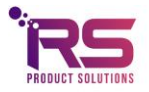

#### 3.12 The Graphs Page

On the Graphs Page, one of all the parameters that are shown in the reception can be displayed against the iteration number. Time cannot be displayed.

There are 5 pages with displays and each page has 5 displays per sub-page. Each display can show one parameter from one sensor. So it is possible to use 5 displays to show 5 parameters from 1 sensor, but it is also possible to use 5 displays to show 1 parameter of 5 sensors.

Fig. 12. shows several data of sensor 07H034: output (%), Transfer (V/W), RH (%RH), AH (kPa) and Corrected transfer (-), for some 520 measurements. The graph shows the effect of breathing in and out over the XEN-5320 CAN.

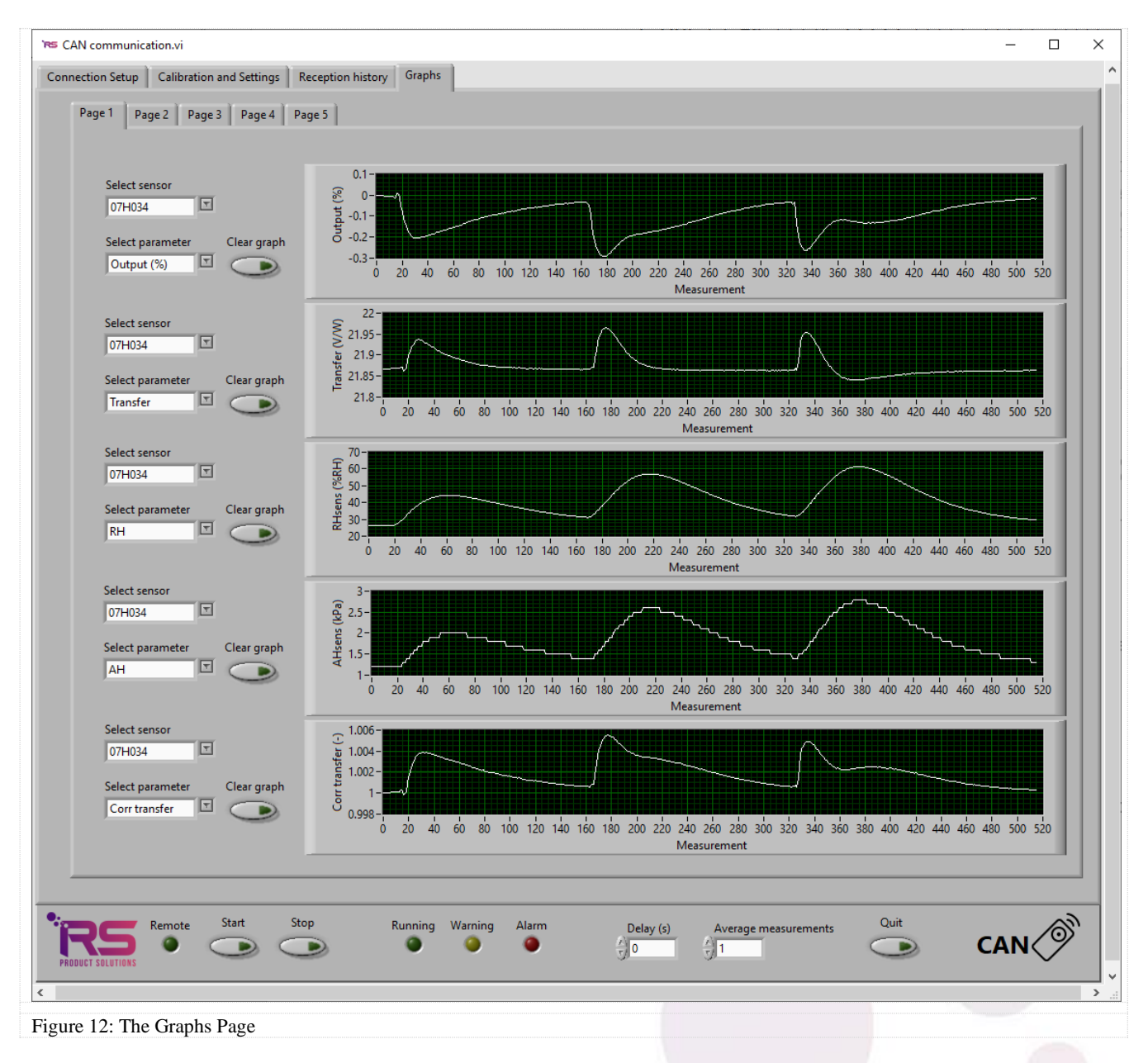

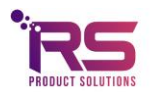

## 3.13 Trouble shooting

| The measurement data show a lot of zero's instead of real data.                                                        | It can be that your computer shows only zeros after the decimal separator, if this separator is a comma. This separator should be changed into a point(.), and then, correct trailing digits will appear. This can be done in the Country & Language part of the configuration screen of your PC. |
|----------------------------------------------------------------------------------------------------|----------------------------------------------------------------------------------------------------|
| The time data are wrong when importing the measurement file into EXCEL.                                                | Be sure to define the time data column as u:mm:ss.00 in the cell properties, adjusted format.                                                                                                    |
| When importing the measurement data into EXCEL they are of an incorrect magnitude.                                     | This is a point/comma settings result. When importing<br>the data in EXCEL, use the advanced settings to<br>exchange the designation of a point and a comma.                                                                                                    |
| The connected to CAN bus bulb is flashing.                                                                             | Make sure the Kvaser CAN-USB interface is installed<br>and connected to a USB port before the LabView<br>software is started.                                                                                                    |
| The bulb Error burns at the Connection setup page and<br>the devices are not correctly shown after finding<br>devices. | Two or more XEN-5320 CAN devices have the same CAN bus address. Remove one or more XEN-5320 CAN devices with duplicate addresses from the CAN bus network and appoint a different CAN bus address for each XEN-5320 CAN device.                                                                   |
| Commands in the Calibration and Settings Page do not work.                                                             | Stop the measurement before performing these actions.                                                                                                    |

For any further questions, problems or remarks, please contact RS Product Solutions BV or search the website for updated information:

- Tel +31 639268377
- Email rene@rsproductsolutions.nl
- Web www.xen5320.com

Warranty: RS Product Solutions BV warrants its products against defects in materials and workmanship for 12 months from date of shipment. Products not subject to misuse will be replaced or repaired. The foregoing is in lieu of all other expressed or implied warranties. RS Product Solutions BV reserves the right to make changes to any product herein and assumes no liability arising out of the application or use of any product or circuit described or referenced herein.

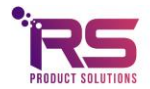